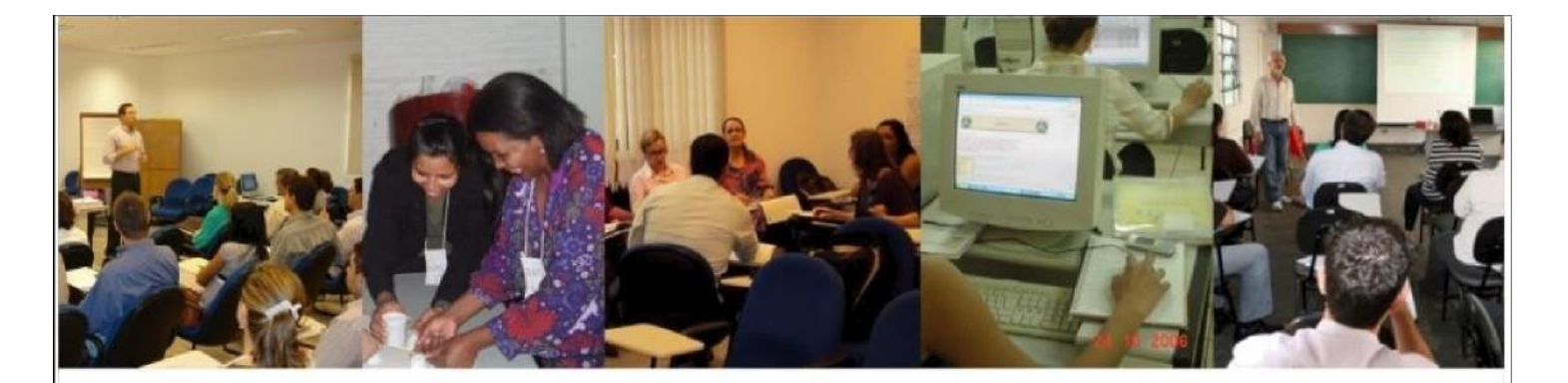

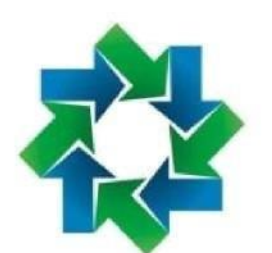

 F
 U
 N
 D
 A
 Ç
 Ã
 O

 ESCOLA
 DE
 GOVERNO

 DE
 MATO
 GROSSO
 DO
 SUL

 ESCOLAGOV - MS

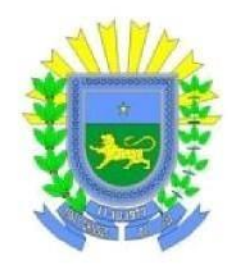

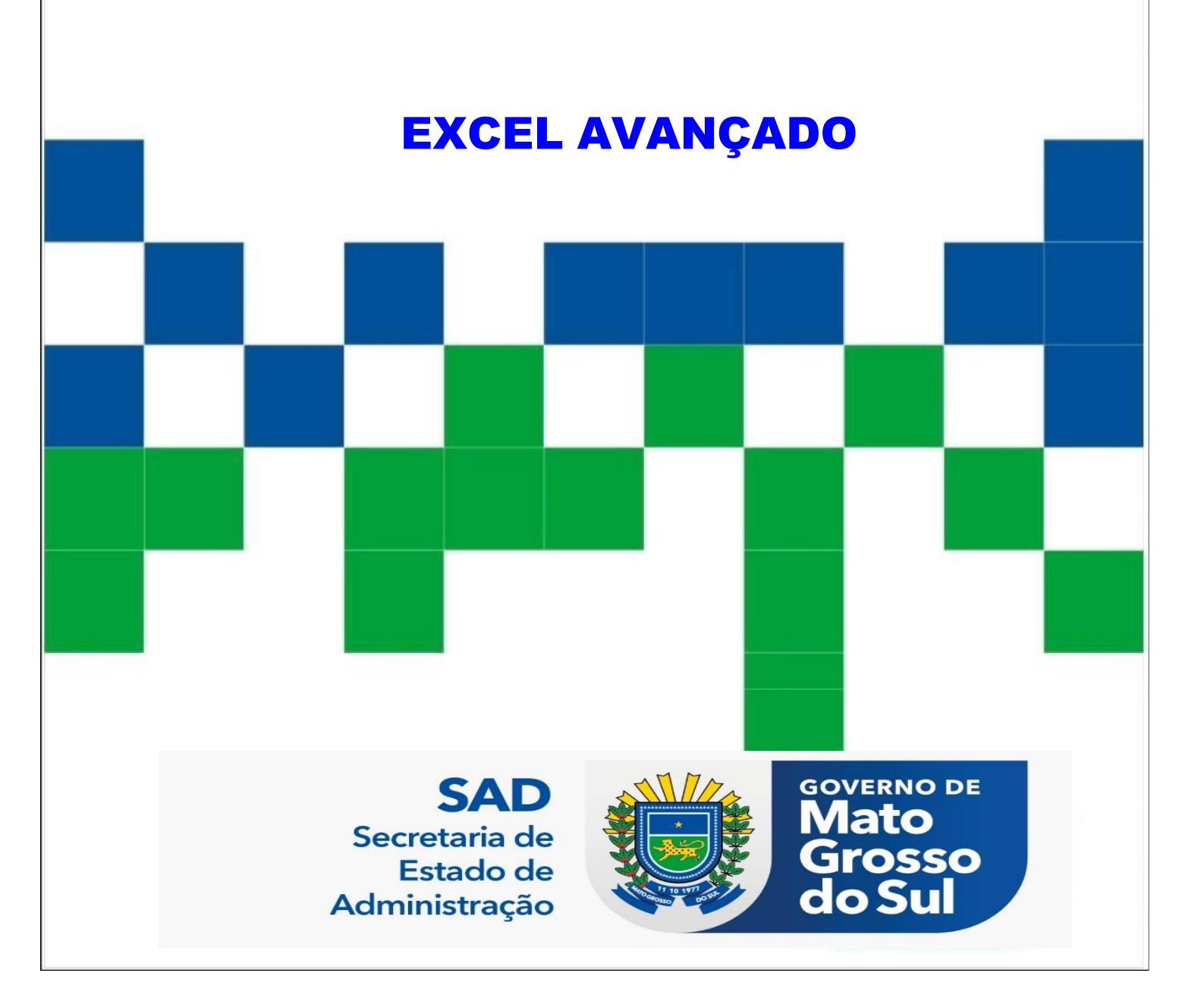

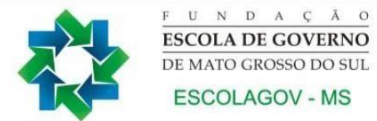

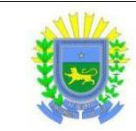

# GOVERNO DO ESTADO DE MATO GROSSO DO SUL FUNDAÇÃO ESCOLA DE GOVERNO DE MATO GROSSO DO SUL ESCOLAGOV – MS

# PROGRAMA DE DESENVOLVIMENTO DE COMPETÊNCIAS DESENVOLVIMENTO DE COMPETÊNCIAS ADMINISTRATIVAS E OPERACIONAIS

# **EXCEL AVANÇADO** PLANILHA ELETRÔNICA EXCEL

CAMPO GRANDE-MS 2023

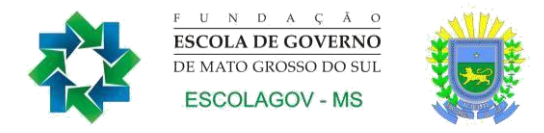

#### SECRETARIA DE ESTADO DE ADMINISTRAÇÃO E DESBUROCRATIZAÇÃO

#### FUNDAÇÃO ESCOLA DE GOVERNO DE MATO GROSSO DO SUL

Av. Mato Grosso, 5778, Bloco 2, Parque dos Poderes. CEP: 79.031-001 • Campo Grande-MS Fone/fax: (67) 3321- 6104

EDUARDO CORRÊA RIEDEL Governador do Estado de Mato Grosso do Sul

ANA CAROLINA ARAÚJO NARDES Secretária de Estado de Administração

ANA PAULA MARTINS PEREIRA DE ASSUNÇÃO Diretora-Presidente Fundação Escola de Governo de Mato Grosso do Sul

SILVANA MARIA MARCHINI COELHO Diretora de Educação Continuada Fundação Escola de Governo de Mato Grosso do Sul

ELABORAÇÃO DESTA COLETÂNEA Ana Cláudia de Oliveira Pedro Andrêo Roberto Cícero de Oliveira Victor Manuel Lopes Figueiras

Permitida a reprodução total ou parcial desde que não se destine para fins comerciais e que seja citada a fonte.

#### FUNDAÇÃO ESCOLA DE GOVERNO DE MATO GROSSO DO SUL ESCOLAGOV - MS

#### Prezado(a) participante:

É com satisfação que a *Fundação Escola de Governo de Mato Grosso do Sul* conta com a sua participação nas ações de qualificação e capacitação profissional. A busca por novos conhecimentos é condição essencial para o crescimento sustentável das pessoas e das organizações, fazendo com que o desenvolvimento dependa cada vez mais do investimento no ser humano, visando o aprimoramento de suas competências.

É com esse foco que a administração estadual implementa o modelo de gestão de pessoas com foco na gestão por competências, que pressupõe o alinhamento das competências individuais aos objetivos organizacionais.

Assim nossos cursos têm por finalidade aprimorar conhecimentos, aperfeiçoar habilidades gerando novas atitudes, melhorando a eficiência e a qualidade do serviço público prestado ao cidadão.

Esta apostila é mais uma ferramenta para auxiliá-lo durante o curso, que será uma importante etapa para seu desenvolvimento profissional.

Cientes de que este trabalho depende do seu envolvimento, desde já agradecemos seu esforço e confiança.

Sucesso!

ANA PAULA MARTINS PEREIRA DE ASSUNÇÃO Diretora-Presidente Fundação Escola de Governo de Mato Grosso do Sul

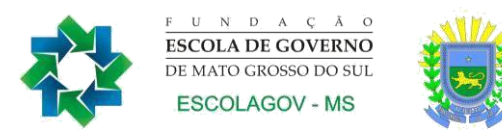

#### ORIENTAÇÕES AOS PARTICIPANTES

#### Prezado(a) participante,

É com satisfação que oferecemos a você mais um curso da *Fundação Escola de Governo de Mato Grosso do Sul* (ESCOLAGOV-MS).

A seguir apresentaremos algumas informações básicas a respeito de como proceder em determinadas situações do seu dia-a-dia.

Nossa equipe está à disposição para qualquer outro esclarecimento quanto às ações disponíveis na instituição.

Sucesso a todos!

#### 1.1. Quem pode fazer os cursos da Escola de Governo?

Os cursos do catálogo da Escolagov-MS são destinados prioritariamente aos servidores e agentes públicos estaduais, podendo, no entanto, caso a atividade esteja prevista em algum programa de parceria, ter suas vagas destinadas também aos servidores municipais e aos federais ou a indicações da sociedade civil.

# 1.2. Qual é o custo dos cursos do Catálogo da ESCOLAGOV-MS para os servidores?

Os cursos geralmente são gratuitos, tanto para servidores efetivos ou comissionados, podendo, no entanto, ocorrer algum tipo de cobrança caso se verifique a necessidade de complementação de seus custos devido à insuficiência orçamentária.

#### 1.3. Qual é a carga horária dos cursos?

A carga horária dos cursos será de acordo com a área (turmas abertas) e a demanda das instituições (turmas fechadas). Os instrutores convocados serão comunicados com antecedência para adequar a carga horária de acordo com a demanda.

#### 1.4. Onde encontrar informações sobre a programação de cursos e inscrições?

No site da Escola de Governo www.escolagov.ms.gov.br clique no banner CURSOS. diretamente Portal ou acesse de Cursos: 0 www.cursos.ms.gov.br. Ao abrir a janela aparecerá o portal de cursos da ESCOLAGOV, e você poderá fazer o seu login, que é sempre o seu CPF e senha escolhida, quando do ato do seu cadastro, dentro do seu perfil de "aluno", encontrará uma lista com os cursos e respectivas turmas disponíveis. Caso não tenha cadastro, preencha o nosso formulário, recebe sua senha temporária no email que você cadastrou, retorne ao site do aluno, entre com seu CPF e senha temporária, altere para a sua senha de preferência e então faça a inscrição no curso pretendido com a devida justificativa.

#### 1.5. Quais são as regras para a participação nos cursos?

Para a participação nos cursos, devem ser observadas as seguintes regras:

- A frequência mínima exigida para certificação é de 75% da carga horária total dos cursos.
- Para receber o certificado, o(a) participante deverá cumprir a exigência acima mencionada.

- Em caso de desistência do curso, o(a) servidor(a) deverá imprimir o Formulário de Justificativa da Desistência, encontrado no site www.cursos.ms.gov.br no perfil do "aluno"/Participante, preenchê-lo, solicitar a assinatura da chefia imediata e entregar na Fundação Escola de Governo. Sem esse procedimento o(a) servidor(a) só será selecionado quando houver vagas não preenchidas.
- Em caso de desistência em até 03 (três dias) antes do início do curso, o(a) servidor(a) não precisa apresentar uma justificativa formal, mas deverá entrar em contato com a coordenação do curso para informar a desistência. Caso não faça a comunicação, incidirá as penalidades de desistente sem justificativa.
- O certificado será expedido em até 07 dias após a conclusão do curso e o(a) servidor(a) poderá baixá-lo no seu perfil de "aluno"/participantes, após responder a avaliação de reação.
- Os dirigentes dos órgãos públicos serão informados a respeito do aproveitamento que seus respectivos servidores obtiverem nos cursos.

# 1.6. Como obter o material didático (apostilas, livros, textos) utilizados nos cursos?

As apostilas e textos ficam disponibilizados no site <u>www.escolagov.ms.gov.br</u> e, para obtê-los, basta clicar na MENU "DIRETORIAS" – DIRETORIA DE EDUCAÇÃO CONTINUADA - APOSTILAS, e você encontrará o link para baixar o material do curso.

Em alguns casos, o instrutor poderá indicar o material didático que deverá ser adquirido pelo aluno.

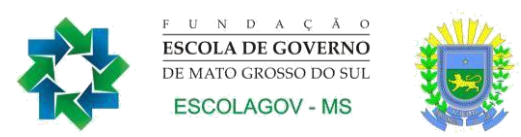

# SUMÁRIO

| 1.  | MICROSOFT EXCEL                           |
|-----|-------------------------------------------|
| 1.1 | Área de Trabalho do Excel8                |
| 1.2 | . Guias das Planilhas8                    |
| 2.  | CENÁRIOS10                                |
| 2.1 | Atingir Meta12                            |
| 3.  | FUNÇÕES AVANÇADAS14                       |
| 3.1 | PROCV14                                   |
| 3.2 | ÍNDICE15                                  |
| 3.3 | CORRESP15                                 |
| 3.4 | FUNÇÕES COM DATAS16                       |
| 4.  | TABELA DINÂMICA16                         |
| 5.  | GRÁFICO DINÂMICO20                        |
| 6.  | MACROS22                                  |
| 6.1 | Atribuindo botões que mostram as Macros25 |
| 7.  | VALIDAÇÃO26                               |
| 7.1 | Controlar Alterações                      |
| 8.  | FORMULÁRIOS EM EXCEL                      |
| 10. | DASHBOARDS EM EXCEL                       |

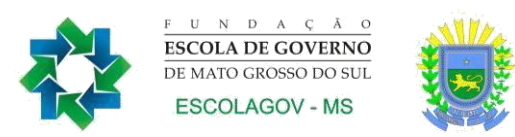

# 1. MICROSOFT EXCEL

É importante frisar que o Excel faz parte do pacote Office da Microsoft, por isso este programa pode facilmente trocar dados, ou seja, "conversar" com os demais programas do Office, tais como Word, Access e PowerPoint.

O Microsoft Excel é um programa de planilha eletrônica que é amplamente usado para: realizar cálculos dos mais variados tipos (matemáticos, estatísticos, financeiros, etc.); trabalhar com a criação de tabelas e lista de dados; criar relatórios e gráficos gerenciais, etc.

Vejamos a seguir alguns elementos importantes que se encontram presentes na tela inicial da planilha:

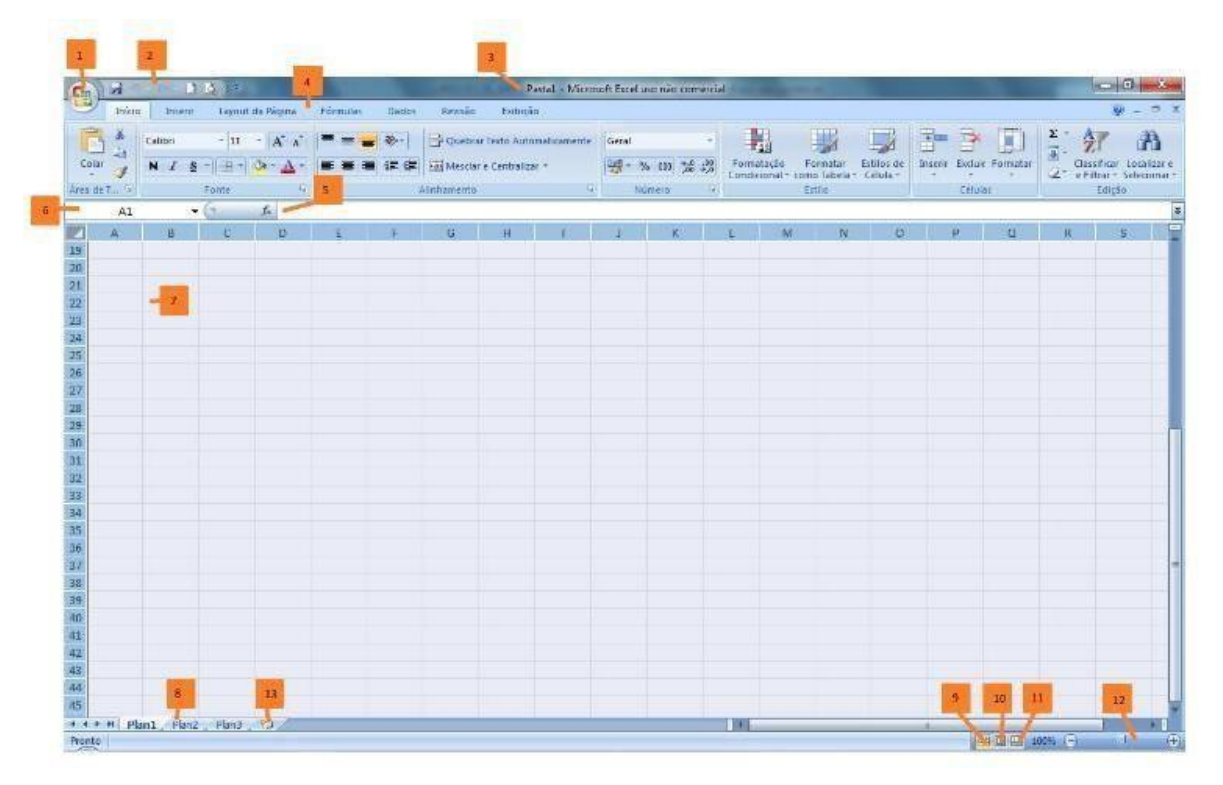

- 1. Botão do Office
- 2. Barra de acesso rápido
- 3. Título do documento
- 4. Menus
- 5. Barra de fórmulas
- 6. Nome da célula
- 7. Célula (B22)
- 8. Planilhas
- 9. Botão visualização normal
- 10. Botão visualização da página
- 11. Pré-visualização de quebra de página
- 12. Zoom
- 13. Nova planilha

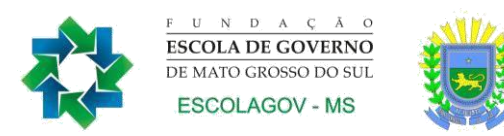

### 1.1. Área de Trabalho do Excel

É formada por 16.384 colunas (da A até a XFD) e 1.048.576 linhas (numeradas). O encontro de uma linha com uma coluna forma uma célula, que é o local onde escrevemos os dados no Excel. Por exemplo, o encontro da coluna B com a linha 4 (quatro) forma a célula denominada B4. O encontro da coluna GF com a linha 7845 forma a célula GF7845. Para escrever numa célula, basta clicar nela e começar a digitar. Se confirmarmos com ENTER, o conteúdo fica na célula, se cancelarmos com ESC, o conteúdo não chega a entrar na célula.

#### 1.2. Guias das Planilhas

O arquivo do Excel é chamado PASTA DE TRABALHO. Isso significa que quando você salva um documento no Excel, este é chamado de Pasta de Trabalho. Um arquivo do Excel pode possuir várias planilhas (pense nas planilhas como "páginas" das pastas de trabalho). Cada planilha possui 16.384 colunas e 1.048.576 linhas independentes das outras planilhas. Inicialmente o Excel possui 3 (três) planilhas, que podem ser renomeadas (dando dois cliques na guia da planilha); podemos tam- bém acrescentar mais planilhas (guia Página Inicial, grupo Células, botão Inserir Planilha); ou excluir algumas planilhas iniciais.

Como não é possível colocar todas as colunas e linhas numa tela só, podemos utilizar as barras de rolagem para visualizar as partes da planilha que porventura estiverem sendo escondidas.

Basicamente, toda informação digitada no Excel pode ser interpretada de 3 (três) formas: ou é um texto, ou um número, ou um cálculo. Em suma, quando digitamos algo no Excel, o programa lê o que foi digitado, no momento em que confirmamos a célula, e verifica se o que foi digitado é um texto, ou um número ou um cálculo. Não existe nenhuma outra maneira de interpretação da informação por parte do Excel, somente essas três. Seguem abaixo os critérios para que o Excel interprete as informações:

Texto: contendo letras, espaços, sem que seja número ou cálculo. O Excel interpreta como se fosse texto. Exemplo: Aula 1 – Microsoft Excel.

Número: quando possuir apenas caracteres numéricos, ou pontos ou vírgulas em posições corretas. Exemplo: 123 ou 1.300,00.

Cálculo: toda vez que começamos a célula com o sinal de = (igual) o Excel interpreta como cálculo. Exemplo: =A10+ (A11\*10%).

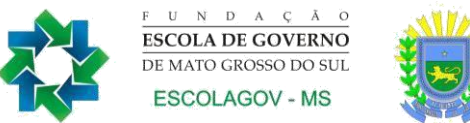

O uso dos parênteses tem a mesma função no Excel que possui na matemática, que é forçar a resolver uma determinada parte do cálculo antes de outra que teria maior prioridade. Sabemos que a multiplicação e a divisão têm maior prioridade que a adição e a subtração, e que, numa expressão, elas seriam resolvidas primeiro. Mas se possuirmos parênteses, a história pode tomar rumos diferentes, verifique os exemplos abaixo:

2+4\*2 = 2+8 = 10 (Multiplicação realizada primeiramente, pois tem prioridade). (2+4) \* 2 = 6\*2 = 12 (Adição realizada primeira, por causa dos parênteses).

Operações Matemáticas no Excel

Adição: A+B =A+B Subtração: A-B = A-B Multiplicação: AxB = A\*B Divisão: A:B =A/B Potenciação: A<sup>B</sup> =A^B

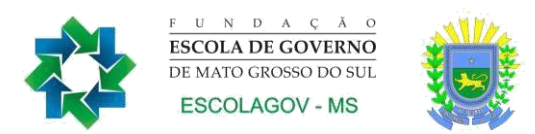

# 2. CENÁRIOS

Cenário é uma das ferramentas que o Excel possui para se trabalhar com hipóteses.

Vamos imaginar a seguinte planilha.

| 1  | A       | В             | С         |
|----|---------|---------------|-----------|
| 19 |         |               |           |
| 20 | 11      | Janeiro       | Fevereiro |
| 21 | Mouse   | R\$ 5.000,00  |           |
| 22 | Teclado | R\$ 8.000,00  |           |
| 23 | WebCam  | R\$ 12.000,00 |           |
| 24 |         |               |           |

Selecione as células onde calcularemos o cenário.

Clique na ABA Dados, Teste de Hipótese, Gerenciador de Cenários.

|                       |                          |              | - EFE |
|-----------------------|--------------------------|--------------|-------|
| Teste de<br>Hipóteses | Agrupa                   | r Desagrupai | r Sub |
| Ger                   | enciador de              | Cenários     | de    |
| Atir<br><u>T</u> ab   | igir meta<br>ela de Dado | s            | =     |

#### Clique em Adicionar. Dê o nome de Metas.

| Nome do centro,                                                      |                                 |        |
|----------------------------------------------------------------------|---------------------------------|--------|
| Metas                                                                |                                 |        |
| <u>C</u> élulas variáveis:                                           |                                 |        |
| C21:C23                                                              |                                 | 1      |
| Pressione a tecla Ctrl e clique para selecio<br>Co <u>m</u> entário: | nar células variáveis não adjac | entes. |
| Criado por Marcos em 04/09/2011                                      |                                 | *      |
|                                                                      |                                 | +      |
| Proteção                                                             |                                 |        |
| V Evitar alterações                                                  |                                 |        |
| 0 Qcultar                                                            |                                 |        |
|                                                                      |                                 |        |

Na proxima tela digite os valores desejados.

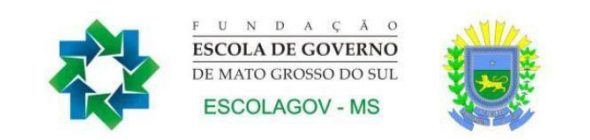

| Inserir    | valores para | as células variáveis. |
|------------|--------------|-----------------------|
| <u>1</u> : | \$C\$21      | 6500                  |
| <u>2</u> : | \$C\$22      | 9000                  |
| 3:         | \$C\$23      | 15000                 |

### Clique em OK.

| enarios:                          |                         | -                 |
|-----------------------------------|-------------------------|-------------------|
| Metas                             | · ·                     | <u>A</u> dicionar |
|                                   |                         | Excluir           |
|                                   |                         | Editar            |
|                                   |                         | Megdar            |
|                                   | *                       | Resumir           |
| Células variáveis:<br>Comentário: | \$C\$21:\$C\$23         |                   |
|                                   | Criado por Marcos em 04 | 4/09/2011         |
|                                   |                         |                   |

Agora na lista de cenários surgirá o nome do cenário criado. Para testá-lo clique em mostrar.

| 1  | Α        | В             | С             | D |
|----|----------|---------------|---------------|---|
| 19 |          |               |               |   |
| 20 | <i>c</i> | Janeiro       | Fevereiro     |   |
| 21 | Mouse    | R\$ 5.000,00  | R\$ 6.500,00  |   |
| 22 | Teclado  | R\$ 8.000,00  | R\$ 9.000,00  |   |
| 23 | WebCam   | R\$ 12.000,00 | R\$ 15.000,00 |   |
| 24 |          |               |               |   |
| 25 |          |               |               |   |

Você pode criar diversos cenários e aplicá-los em sua planilha. Crie um segundo cenário.

Clique em Teste de Hipóteses, Gerenciador de Cenários. Clique em Resumir. Selecione uma célula e clique em OK. Será feito um resumo do cenário.

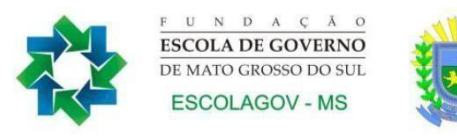

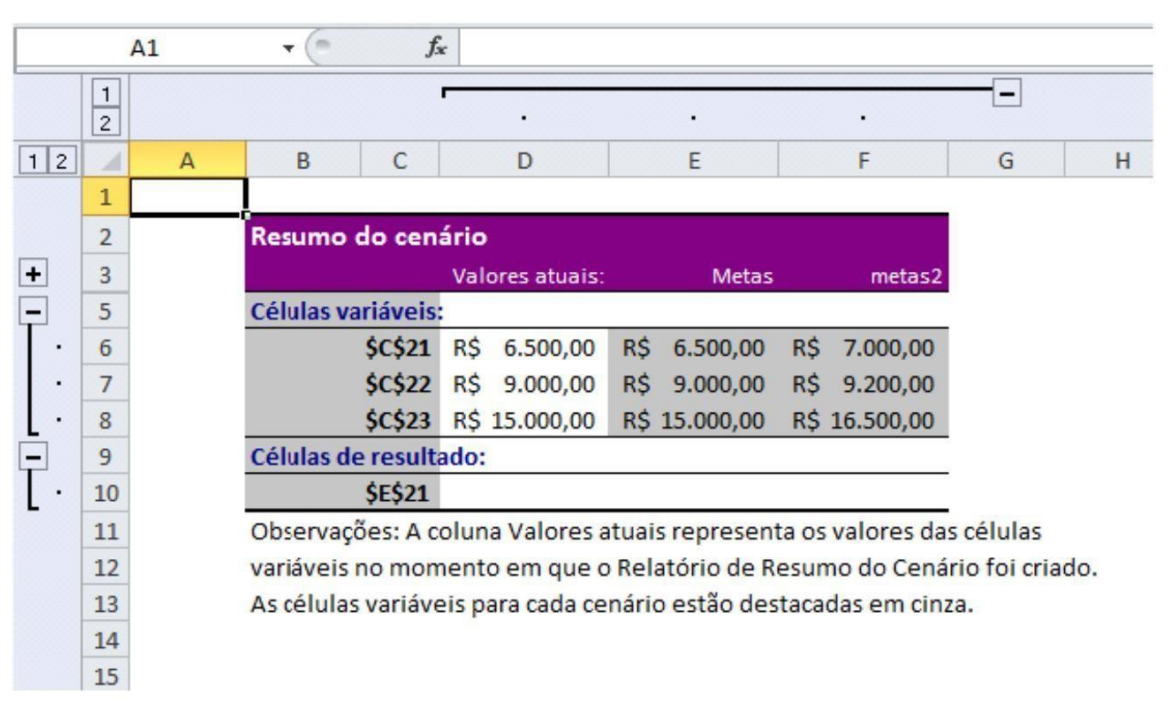

### 2.1 Atingir Meta

O recurso Atingir Meta no Excel, tem por finalidade alterar o valor de uma célula para que uma fórmula atinja determinado valor.

Você tem uma prestação, sabe o quanto emprestou, em quantas parcelas, e o quanto paga por parcela, porém gostaria de saber a taxa aplicada no seu empréstimo.

Vamos montar a seguinte planilha.

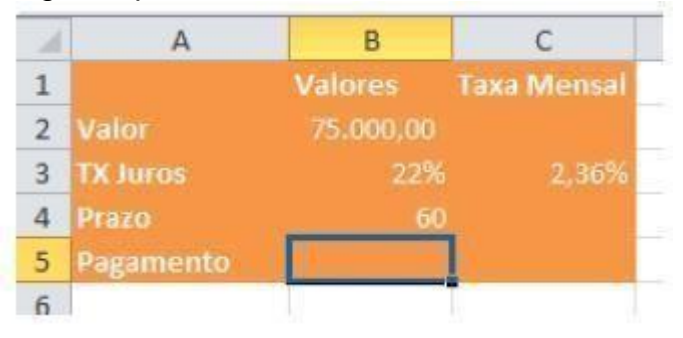

Vamos calcular agora o valor do pagamento. Chame o assistente de função e preencha com os seguintes dados.

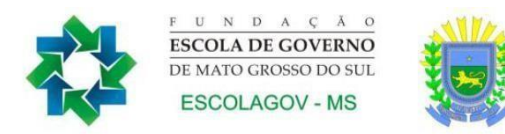

| Taxa<br>Nper<br>Vo          | B3/12<br>B4                                        |                                                  | = 0,014166667                                                                                                    |
|-----------------------------|----------------------------------------------------|--------------------------------------------------|----------------------------------------------------------------------------------------------------|
| Nper                        | B4                                                 | <b>1</b>                                         |                                                                                                    |
| Vp                          |                                                    | (Incase)                                         | = 72                                                                                                    |
|                             | -\$2                                               | =                                                | = -50000                                                                                                    |
| Vf                          |                                                    | =                                                | = número                                                                                                    |
| Tipo                        |                                                    | -                                                | = número                                                                                                    |
| alcula o pagamento de um en | préstimo com base em<br>Vp é o valor p<br>futuros. | =<br>pagamentos e em um<br>resente: a quantia to | <ul> <li>1112,306557</li> <li>na taxa de juros constantes.</li> <li>otal atual de uma série de pagamentos</li> </ul> |

A função ficará PGTO(B3/12;B4;-B2)

| 1 | A         | В            | С           | D |
|---|-----------|--------------|-------------|---|
| 1 |           | Valores      | Taxa Mensal |   |
| 2 | Valor     | 75.000,00    |             |   |
| 3 | TX Juros  | 22%          | 2,36%       |   |
| 4 | Prazo     | 60           |             |   |
| 5 | Pagamento | R\$ 2.071,42 |             |   |
| 6 |           |              |             |   |
| 7 |           |              |             |   |
|   |           |              |             |   |

Apenas lembrando:

- Taxa: taxa de juros para o empréstimo.
- nper: número total de pagamentos pelo empréstimo.
- VP: valor principal, ou o valor emprestado.
- VF: valor futuro, ou o saldo que se deseja ter ao final dos períodos, se for omitido será 0.
- Tipo: indica o vencimento das parcelas. 0 no final do período e 1 no início do período

Vamos usar agora o comando **Atingir Meta**. Clique na ABA Dados, Teste de Hipóteses, Atingir Meta.

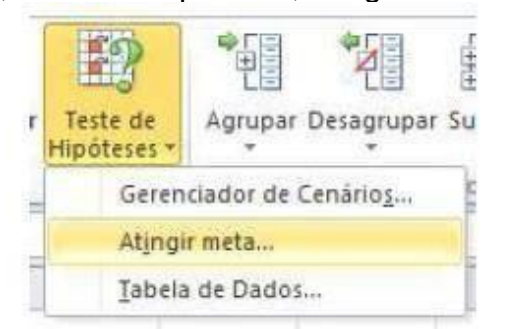

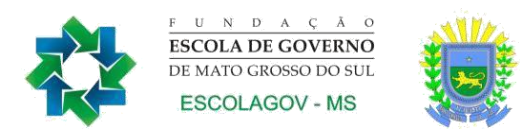

Selecione o campo definir célula e coloque o campo do valor. Defina um valor que se pretende atingir e Alternando Célula selecione a célula que se quer para o valor desejado.

|           | Definir célula:                                                                                      | B5       | <b>**</b>                         |
|-----------|----------------------------------------------------------------------------------------------------|----------|-----------------------------------|
|           | Para valor:                                                                                          | 2500     |                                   |
|           | <u>Alternando célula:</u>                                                                            | \$8\$3   |                                   |
|           | OK                                                                                                   |          | Cancelar                          |
| ue em OK. | Status do comando at                                                                                 | ingir m  | eta 8                             |
| ue em OK. | Status do comando at<br>Atingir Meta com a célul                                                     | ingir me | eta 2                             |
| ue em OK. | Status do comando at<br>Atingir Meta com a célul<br>encontrou uma solução.<br>Valor de destino: 2500 | ingir mi | eta <b>2</b> X<br>Etapa<br>Pausar |

# 3. FUNÇÕES AVANÇADAS

Uma função é um comando que recebe uma informação, realiza um cálculo e devolve uma resposta ao usuário. O Excel tem várias funções e veremos as principais abaixo.

# 3.1 FUNÇÃO PROCV

Procura um determinado valor numa Tabela Matriz.

Suponhamos que você tivesse uma planilha onde controla-se a entrada e a saída de clientes do seu hotel. Nela você deseja colocar o Nome, Entrada, Saida, Classe e o Valor da Classe. Você deseja que ao digitar o nome da Classe, automaticamente apareça o valor da Classe.

Na verdade você terá que criar 2(duas) planilhas: A 1ª Primeira planilha chamaremos de Matriz Tabela, porque nela você colocará o nome das Classe e o seu Valor A 2ª Segunda planilha você controlará a entrada e a saída do cliente. Veja o Exemplo:

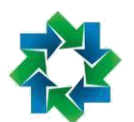

F U N D A C A O ESCOLA DE GOVERNO DE MATO GROSSO DO SUL ESCOLAGOV - MS

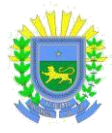

|    | Α          | В               | С               | D             |
|----|------------|-----------------|-----------------|---------------|
|    | TA         | BELA DE CLASSES |                 |               |
| 1  | CLASSE     | VALOR           |                 |               |
| 2  | ALTA       | 55,00           | Esta é a Tabela |               |
| 3  | MÉDIA      | 45,00           | Matriz          |               |
| 4  | BAIXA      | 25,00           |                 |               |
| 5  | PRESIDENTE | 180,00          |                 |               |
| 6  | COMUM      | 22,00           |                 |               |
| 7  |            |                 |                 |               |
| 8  | Hóspede    | Tipo Classe     | Valor-Diária    |               |
| 9  | JOAO       | ALTA            | =PROCV(B9;\$A   | \$2:\$B\$6;2) |
| 10 | KARLA      | BAIXA           |                 |               |
| 11 | MÁRCIO     | MÉDIA           |                 |               |
| 12 |            |                 |                 |               |
| 13 |            |                 |                 |               |
| 14 |            |                 |                 |               |

# 3.2 FUNÇÃO ÍNDICE

A função ÍNDICE permite que você acesse valores com base em coordenadas de linha e coluna, oferecendo flexibilidade e eficiência ao trabalhar com conjuntos de dados extensos.

Por exemplo, imagine que você possui uma planilha com dados de vendas trimestrais de diferentes produtos. Utilizando a função ÍNDICE, você pode facilmente obter informações precisas. Suponha que você queira encontrar a receita do segundo trimestre para o produto "Produto A". Se a tabela estiver organizada de forma que os produtos estejam na coluna A, os trimestres nas colunas B, C, D e E, e as receitas correspondentes nas células adjacentes, você pode usar a seguinte fórmula:

=ÍNDICE(C2:E2, 1, 2)

Neste exemplo, a função ÍNDICE busca o valor na célula da segunda linha (linha correspondente ao "Produto A") e segunda coluna (coluna correspondente ao segundo trimestre), resultando na receita desejada.

# 3.3 FUNÇÃO CORRESP

É uma ferramenta útil para encontrar a posição relativa de um valor em um intervalo de dados. Ela retorna a posição da primeira ocorrência de um valor dentro de uma coluna ou linha específica, permitindo a você identificar a localização exata de um item em um conjunto de dados.

Vamos supor que você esteja gerenciando um inventário de produtos e deseja saber em qual linha um determinado produto está listado. Usando a função CORRESP, você pode fazer isso de forma rápida e eficaz. Considere a seguinte lista de produtos e seus códigos:

| Código | Produto        |
|--------|----------------|
| 101    | Caneta Azul    |
| 102    | Caderno Grande |
| 103    | Lápis Preto    |
| 104    | Borracha       |
| 105    | Marcador Verde |
|        |                |

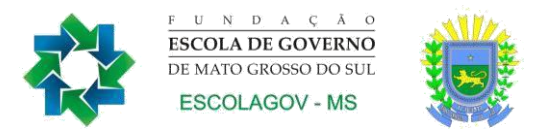

Agora, imagine que você queira encontrar a linha em que o produto "Borracha" está listado. Você pode usar a função CORRESP da seguinte maneira:

=CORRESP("Borracha", B2:B6, 0)

Neste exemplo, a função CORRESP procura a célula que contém o valor "Borracha" na coluna "Produto" (células B2 a B6) e retorna o número da linha onde a correspondência é encontrada. No caso acima, a função retornaria o valor "4", indicando que o produto "Borracha" está na quarta linha da lista.

### 3.4 FUNÇÕES COM DATAS

O Microsoft Excel oferece uma variedade de funções para realizar cálculos com datas, permitindo que você realize análises temporais e gerencie projetos de forma eficiente. Algumas das principais funções de cálculo com datas incluem:

DIFERENÇA DE DATAS (DIAS, MESES, ANOS): As funções DATEDIF, DIA, MÊS e ANO permitem calcular a diferença entre duas datas. Por exemplo, a função DATEDIF pode calcular o número de dias, meses ou anos entre duas datas específicas.

SOMA COM CRITÉRIOS DE DATA: A função SOMASES permite que você some valores com base em critérios de data. Você pode, por exemplo, somar vendas de um mês específico ou de um intervalo de datas.

NÚMERO DO DIA DA SEMANA: A função DIA.DA.SEMANA retorna o número do dia da semana para uma data dada. Isso pode ser útil para análises de agendamento ou planejamento.

EQUIVALENTE NUMÉRICO DA DATA: A função DATA faz o contrário da função DIA.DA.SEMANA, convertendo uma data em um número serial equivalente. Isso permite cálculos avançados com datas.

ADICIONAR OU SUBTRAIR DIAS: Utilize as funções HOJE, AGORA e DATAM para obter a data atual ou a data e hora atuais. Você pode adicionar ou subtrair dias a partir dessas datas para realizar projeções.

DATA MAIS RECENTE E MAIS ANTIGA: As funções MÁXIMO e MÍNIMO permitem encontrar a data mais recente e a mais antiga em um intervalo, respectivamente.

CÁLCULO DE IDADE: A função HOJE pode ser usada juntamente com as funções ANO para calcular a idade de uma pessoa a partir da data de nascimento.

CALCULANDO PRAZOS: A função PRAZO em conjunto com PRAZOLIN permite calcular prazos com base em datas de início, término e feriados.

Essas são apenas algumas das muitas funções que o Excel oferece para cálculos envolvendo datas. Essas ferramentas permitem que você realize análises temporais detalhadas, planejamento de projetos e outras tarefas relacionadas a datas com facilidade e precisão.

# 4. TABELA DINÂMICA

Tabela Dinâmica é uma tabela interativa que resume uma grande quantidade de dados rapidamente, ou os combina de tabelas diferentes. É possível girar suas li- nhas e colunas para ver resumos diferentes dos dados de origem, filtrar os dados exibindo páginas diferentes ou exibir os detalhes das áreas de interesse.

Vamos criar um tabela dinâmica baseada em uma nova planilha.

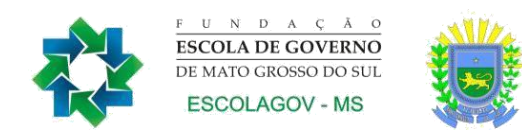

| 1  | A                        | В    | С      | D     |
|----|--------------------------|------|--------|-------|
| 1  | Nome                     | Peso | Altura | Idade |
| 2  | Camila Almeida           | 68   | 1,60   | 25    |
| 3  | Dantas de Albuquerque    | 122  | 1,91   | 32    |
| 4  | Felipe Melo              | 89   | 1,75   | 48    |
| 5  | João Candido da Silva    | 96   | 1,99   | 22    |
| 6  | Marcos Paulo Furlan      | 118  | 1,81   | 38    |
| 7  | Maria Rosangela da Silva | 56   | 1,52   | 46    |
| 8  | Pedro de souza           | 78   | 1,80   | 19    |
| 9  |                          |      |        |       |
| 10 |                          |      |        |       |

Clique na ABA Inserir, depois clique no botão Tabela Dinâmica.

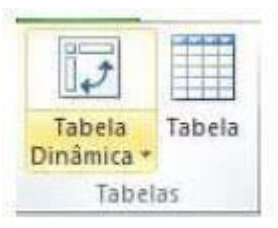

Será mostrada a janela de criação da Tabela Dinâmica, vamos adicionar ela em uma nova planilha, clique em OK.

| ia os dados que deseja<br>Selecionar uma tabela o                                                  | analisar<br>u intervalo                               |
|----------------------------------------------------------------------------------------------------|-------------------------------------------------------|
| Tabela/Intervalo:                                                                                  | Plan5!\$A\$1:\$D\$8                                   |
| Jsar uma fonte de dado                                                                             | os externa                                            |
| Escolher Conexão.                                                                                  |                                                       |
|                                                                                                    |                                                       |
| Nome da conexão:                                                                                   |                                                       |
| Nome da conexão:<br>la onde deseja que o re                                                        | latório de tabela dinâmica seja colocado              |
| Nome da conexão:<br>la onde deseja que o re<br><u>N</u> ova Planilha                               | latório de tabela dinâmica seja colocado              |
| Nome da conexão:<br>la onde deseja que o re<br><u>N</u> ova Planilha<br><u>P</u> lanilha Existente | latório <mark>de tabela dinâmica seja colocado</mark> |
| Nome da conexão:<br>na onde deseja que o re                                                        | latório de tabela dinâmica seja colocado              |

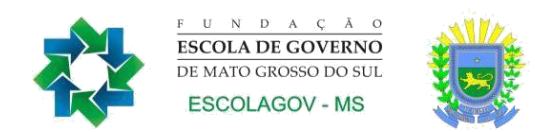

A janela do Excel será modificada para o ambiente de Tabela Dinâmica

| 6 6                                                | 19-01-                                               | 14                        |                                            | -                                 |                           | okame                                   | no ala - N               | A crosoft Exce              |                                          | -                 |          |                            | ana ana ana ana ana                        | Lebura Cicclini                   |          | -                                |                                                      | loi@                                                                                     |
|----------------------------------------------------|------------------------------------------------------|---------------------------|--------------------------------------------|-----------------------------------|---------------------------|-----------------------------------------|--------------------------|-----------------------------|------------------------------------------|-------------------|----------|----------------------------|--------------------------------------------|-----------------------------------|----------|----------------------------------|------------------------------------------------------|------------------------------------------------------------------------------------------|
| Arquivo                                            | Pagana                                               | Initial                   | Durite                                     | Lagrant da                        | Página                    | formulas                                | Dadoz                    | Retaio                      | Extraplic                                | Suplice           | entes Ac | robat                      | Cjapter                                    | Daugn                             | 5        |                                  |                                                      | 9 🕲 to 😰 🕻                                                                               |
| Norma da<br>Tabeta d<br>Topo<br>Tab                | a Tabela Deu<br>Internetat<br>Sec =<br>Sela Direkeun | ini ta                    | Campo Atis<br>By Contra-                   | n<br>nyiller da Ci<br>asipa Alivo | 9 <u>7</u><br>-9 <u>7</u> | н Адлари<br>И Ослари<br>Полари<br>Адгар | tategia<br>par<br>Censos | 1 Genter<br>1 Genter<br>Den | Jeseric Seg<br>de Dis<br>ficar e filtrar | mentadio<br>005 * | Augus 4  | terar Fonte<br>le Dadios * | 説 Limpar・<br>現 Selection<br>員 Mayer T<br>み | :<br>ar +<br>Mela Diolesia<br>gin | Cálkalos | Radio<br>Syrean<br>Stream<br>Fea | entos colar<br>entos colar<br>no Aspónsos<br>ementas | Lista de Campoo<br>Ma tondes «A<br>Calegativas de Campoo<br>Mostar                       |
|                                                    | EA                                                   | 3                         | e (**                                      | f.                                |                           |                                         |                          |                             |                                          |                   |          |                            |                                            |                                   |          |                                  |                                                      |                                                                                          |
| 1                                                  | A                                                    | 1                         | C                                          | D                                 | e                         | *                                       | G                        | н                           | - 20                                     | 1                 | ×        | £                          | M                                          | N                                 | 0        | P                                | 9                                                    | Lista de compos do tabelo dinienco 💌 2<br>Bacoño de compos para actionar<br>as relatório |
| 4<br>5<br>6<br>7<br>8<br>9<br>10<br>11<br>12<br>13 | Tabela<br>Para triar<br>scolhy can<br>ampos da 1     | um re<br>npos n<br>rabeta | ital<br>latòrio,<br>a lista de<br>Dinàmica |                                   |                           |                                         |                          |                             |                                          |                   |          |                            |                                            |                                   |          |                                  |                                                      | Pan<br>Abra<br>Doole                                                                     |
| a<br>6<br>7<br>8<br>9                              |                                                      |                           |                                            |                                   |                           |                                         |                          |                             |                                          |                   |          |                            |                                            |                                   |          |                                  |                                                      | Ananthe ce campos enfore as alrease ableto:                                              |
| 12<br>13<br>14<br>25<br>4<br>Frants                | # Parl                                               | Plan                      | 2 PlanJ                                    | Plane _ P                         | lenő . A                  | 5rt / D                                 |                          |                             |                                          |                   | D+(      |                            |                                            |                                   |          |                                  | +0                                                   | Afor Austraction do L Atomican                                                           |

Observe na direita que temos quatro campos para colocarmos nossos campos que são mostrados na janela superior.

Conforme você vai marcando na direita ele monta na esquerda. Observe também que o que está preenchido é Rótulo de linha e valores.

Observe que na planilha o Excel já começa a montar a planilha com os dados escolhidos.

|   | A1                                    | - (=           | $f_{x}$ | Nome        |
|---|---------------------------------------|----------------|---------|-------------|
| 4 | А                                     | В              |         | С           |
| 1 | Nome                                  | (Tudo) 🔽       | ]       |             |
| 2 |                                       | 1              |         |             |
| 3 | Soma de Peso                          | Soma de Altura | So      | ma de Idade |
| 4 | 627                                   | 12,38          | 3       | 230         |
| - | · · · · · · · · · · · · · · · · · · · |                |         |             |

Adicione agora a Rótulos de Linha o campo **Nome.** Adicione a Valores os campos **Idade, Peso e Altura.** 

| Lista de c                   | ampos da ta                                      | bela diná                                | âmica                                                 | <del>-</del> × |
|------------------------------|--------------------------------------------------|------------------------------------------|-------------------------------------------------------|----------------|
| Escolha o<br>ao relatór      | e campos par<br>rio:                             | a adiciona                               | r [                                                   | 3 -            |
| ▼ Nome<br>▼ Peso<br>▼ Altur  | a                                                |                                          |                                                       |                |
| JOAD                         | e                                                |                                          |                                                       |                |
|                              |                                                  |                                          |                                                       |                |
|                              |                                                  |                                          |                                                       |                |
|                              |                                                  |                                          |                                                       |                |
|                              |                                                  |                                          |                                                       |                |
| Arraste o                    | s campos ent                                     | re as área                               | as abaixo<br>ítulos de                                | :<br>col       |
| Arraste o<br>V Fitra<br>Nome | s campos ent<br>o de Relat<br>T                  | re as área<br>R(<br>Σ Va                 | as abaixo<br>ítulos de<br>alores                      | :<br>col       |
| Arraste o<br>V Fitro<br>Nome | s campos ent<br>o de Relat<br>v                  | re as área<br>R(<br>Σ Va<br>Σ Va         | as abaixo<br>ítulos de<br>alores                      | :<br>Col       |
| Arraste o<br>V Fitro<br>Nome | s campos ent<br>o de Relat<br>v<br>ulos de Linha | re as área<br>R(<br>Σ Va<br>Σ Va<br>Soma | as abaixo<br>itulos de<br>ilores<br>ilores<br>de Peso | :<br>Col       |

Ao clicar por exemplo em um Nome ele fará o filtro e mostrara somente os dados referentes a este nome

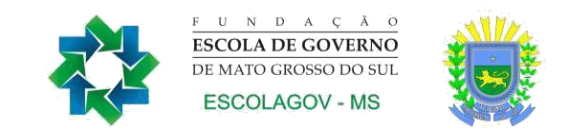

| A    | A                                     | В                                      |             | С                  |
|------|---------------------------------------|----------------------------------------|-------------|--------------------|
| 1    | Nome                                  | Felipe Melo                            | <b>.</b> T. |                    |
| Pe   | squisar                               |                                        | Q           |                    |
| i i  | (Tudo)                                |                                        |             | na de Idade        |
|      | Camila Alr<br>Dantas de<br>Felipe Mel | neida<br>e Albuquerque<br>lo           |             | 48                 |
|      | João Can                              | dido da Silva                          |             |                    |
|      | Maria Ros<br>Pedro de                 | angela da Silva<br>souza               |             |                    |
|      | Seleciona                             | OK Cance                               | elar        |                    |
| 15   | 1                                     |                                        | 1           |                    |
|      | А                                     | В                                      |             | С                  |
|      |                                       | ANY DAY OF A REAL PROPERTY.            | 1000        |                    |
| lome |                                       | João Candido da Silv                   | a 🗐         |                    |
| lome |                                       | João Candido da Silv                   | a "T        |                    |
| oma  | de Peso                               | João Candido da Silv<br>Soma de Altura | a 🗐         | Soma de Idade      |
| oma  | de Peso<br>96                         | João Candido da Silv<br>Soma de Altura | 1,99        | Soma de Idade<br>2 |

Você pode filtrar e apresentar valores dos campos sexo e Categoria, se precisar pode mudar os campos de local na direita da tela, ou seja, você apresenta os dados de acordo com a sua necessidade.

# 5. GRÁFICO DINÂMICO

Gráficos são uma maneira poderosa de visualizar e analisar dados de forma mais compreensível e impactante. No Microsoft Excel, você pode criar gráficos de maneira eficiente usando Tabelas Dinâmicas, uma ferramenta que permite resumir, filtrar e agrupar dados de uma planilha de forma interativa. Vamos explorar como os gráficos podem ser criados e aprimorados usando Tabelas Dinâmicas:

- Seleção e Organização de Dados: Antes de criar um gráfico, é fundamental organizar os dados em uma tabela. As Tabelas Dinâmicas ajudam a selecionar os campos relevantes da planilha e a agrupar ou resumir os dados conforme necessário.
- Criando a Tabela Dinâmica: Para criar uma Tabela Dinâmica, selecione os dados desejados e vá para a guia "Inserir". Escolha "Tabela Dinâmica" e siga as instruções do assistente. Você pode definir as linhas, colunas, valores e filtros da tabela para segmentar os dados conforme necessário.

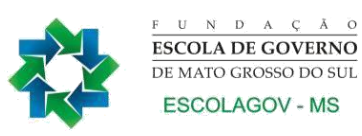

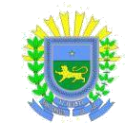

- Escolhendo o Tipo de Gráfico: Após criar a Tabela Dinâmica, você pode criar um gráfico a partir dela. Na guia "Analisar", escolha o tipo de gráfico desejado, como colunas, barras, linhas ou pizza. O Excel selecionará automaticamente os campos da Tabela Dinâmica para criar o gráfico.
- Personalização do Gráfico: Depois de criar o gráfico, você pode personalizá-lo para torná-lo mais informativo e atraente. Altere os rótulos dos eixos, adicione títulos, ajuste as cores e adicione rótulos de dados para destacar informações importantes.
- Interatividade e Atualização: Uma vantagem das Tabelas Dinâmicas é a capacidade de interagir com os dados. Você pode filtrar informações diretamente na Tabela Dinâmica e observar como o gráfico se ajusta automaticamente às mudanças.
- Análise Profunda: Com Tabelas Dinâmicas e gráficos, você pode realizar análises mais profundas dos dados. Compare tendências, identifique padrões e tome decisões embasadas em informações visuais.
- Formatação Avançada: Além das opções básicas de formatação, o Excel oferece recursos avançados para personalização de gráficos, como a adição de linhas de tendência, barras de erro e outras ferramentas analíticas.

Utilizar Tabelas Dinâmicas para criar gráficos no Excel oferece uma maneira dinâmica e poderosa de visualizar dados complexos. Essa abordagem permite a criação rápida de representações visuais que podem ser atualizadas com facilidade, tornando a análise de dados mais eficiente e acessível a todos, independentemente do nível de expertise em análise de dados.

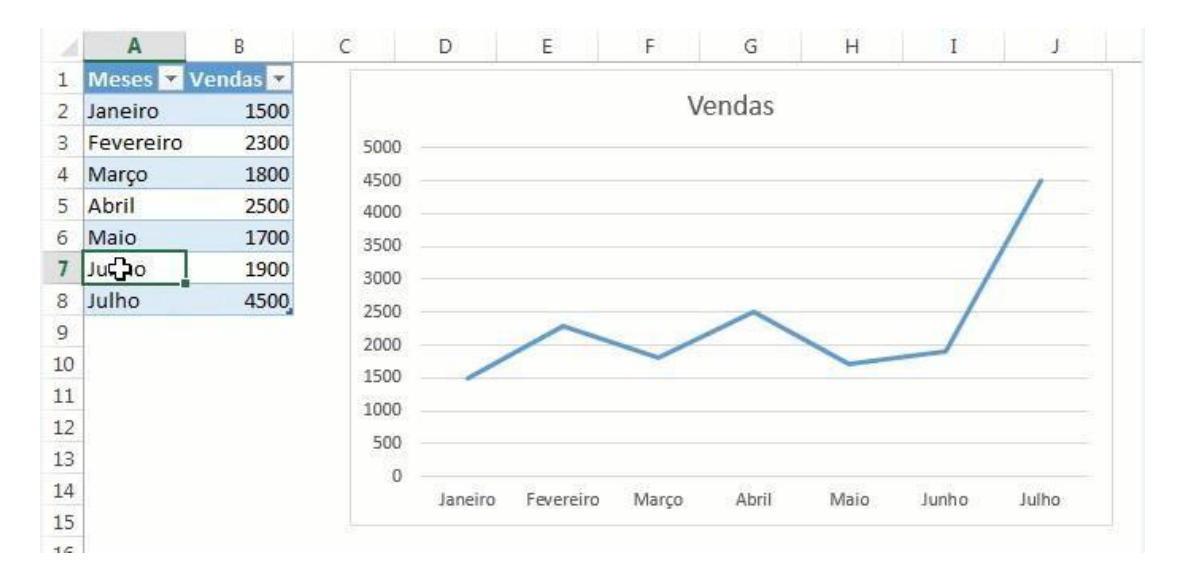

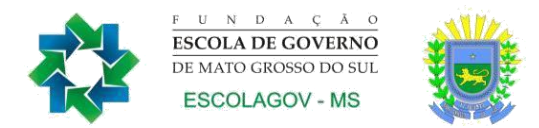

# 6. MACROS

Podemos também automatizar tarefa repetidas. A este recurso chamamos de Macros. As macros são rotinas que utilizam o Visual Basic e que podem ser criadas sem o conhecimento de programação mas, utilizam lógica.

Para podermos criar Macros no Excel o comando fica na ABA Exibição.

| Exibição          | Supl | emento | s Acrol            | bat            |                   |                       |                          |                                                                              |                                               |    |         | 6                                              | () – đ       |
|-------------------|------|--------|--------------------|----------------|-------------------|-----------------------|--------------------------|------------------------------------------------------------------------------|-----------------------------------------------|----|---------|------------------------------------------------|--------------|
| de Fórmulas<br>Is | Zoom | 100%   | Zoom na<br>Seleção | Nova<br>Janela | Organizar<br>Tudo | Congelar<br>Paineis * | Dividir Ocultar Reexibir | <ul> <li>D Exibir Lad</li> <li>Ià‡ Rolagem</li> <li>III Redefinir</li> </ul> | o a Lado<br>Sincronizada<br>Posição da Janela | Sa | Ivar Es | paço Alternar<br>alho Janelas *                | Macros       |
|                   |      | Zoom   | 1                  |                |                   |                       |                          | Janela                                                                       |                                               |    |         | E <u>x</u> ibir Macros<br><u>G</u> ravar Macro | 1            |
| Î                 | J    |        | К                  | L              | M                 | N                     | 0                        | P                                                                            | Q                                             | R  |         | Usar Referênci                                 | as Relativas |

Vamos criar uma macro que faça a classificação por sexo em nossa planilha de atletas.

Atenção: Ao iniciar a gravação de uma MACRO todo comando feito será gravado, então planeje toda a ação antecipadamente. No caso nós selecionaremos a planilha principal e faremos a seleção por sexo.

Selecione a planilha.

| 4  | A   |     | В                         | C      |     | D          | E     |    | F    |    | G        | н            |               |
|----|-----|-----|---------------------------|--------|-----|------------|-------|----|------|----|----------|--------------|---------------|
| 1  |     |     |                           | Cadast | tro | de Atletas |       |    |      |    |          |              |               |
| 2  | -   |     | -                         | _      |     |            |       | _  |      | _  |          |              |               |
| 3  | COD | +   | Nome 💌                    | Sexo   | +1  | Modalida(* | Idade | *  | Peso |    | Altura 💌 | Categoria 💌  | Aptos 💌       |
|    |     | 004 | Maria Paula Rodrigues     | Femin  | ino | Ginástica  |       | 15 |      | 54 | 1,55     | Juvenil      | Participa     |
|    |     | 007 | Lúcia da Silva            | Femin  | ino | Atletismo  |       | 32 |      | 59 | 1,62     | Master       | Participa     |
|    |     | 001 | Maria Rosangela da Silva  | Femin  | ino | Atletismo  |       | 20 |      | 60 | 1,67     | Profissional | Participa     |
| Ľ. |     | 009 | Vanuza dos Santos         | Femin  | ino | Atletismo  |       | 17 |      | 66 | 1,77     | Juvenil      | Participa     |
| ť. |     | 006 | Fernando Souza            | Maculi | ino | Ginástica  |       | 13 |      | 48 | 1,51     | Juvenil      | Não participa |
|    |     | 008 | Mauricio de Oliveira Neto | Maculi | ino | Atletismo  |       | 19 |      | 65 | 1,69     | Profissional | Participa     |
| 0  |     | 005 | Anderson Luiz de Melo     | Maculi | ino | Atletismo  |       | 21 |      | 67 | 1,70     | Profissional | Participa     |
| 1  |     | 003 | Eduardo Gomes de Oliveira | Maculi | ino | Natação    |       | 18 |      | 75 | 1,88     | Profissional | Não participa |
| 2  |     | 002 | Marcos Paulo Furlan       | Maculi | ino | Natação    |       | 22 |      | 77 | 1,81     | Profissional | Não participa |
| 3  |     | 010 | Carlos Chagas             | Maculi | ino | Natação    |       | 24 |      | 78 | 1,82     | Profissional | Não participa |

Clique no botão Macro, gravar nova macro.

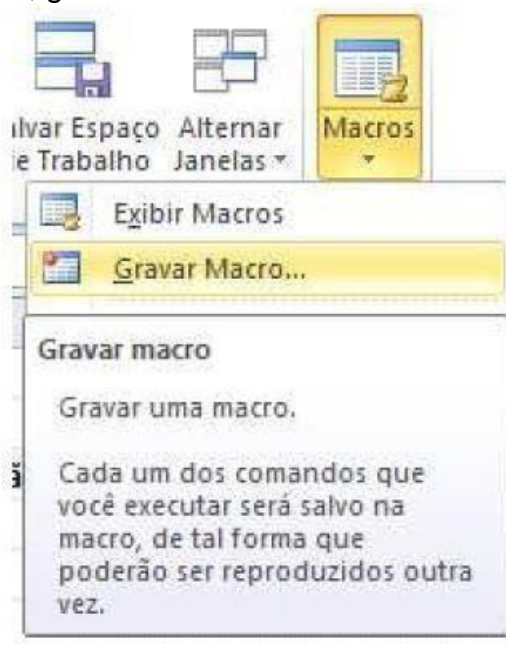

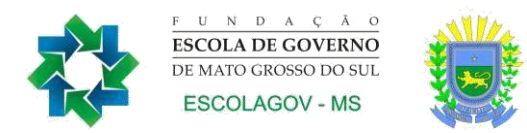

Será mostrada uma janela, onde deve se colocar o nome da Macro, pode-se atribuir a ela uma tecla de Atalho, a descrição da macro e se ela será atribuída somente a esta pasta de trabalho ou se ela será associada a uma pasta de macros. Mante- nha a esta pasta de trabalho.

| Nome da ma                                        | cro:                     |
|---------------------------------------------------|--------------------------|
| CLSSex                                            | 0                        |
| <u>T</u> ecla de ata<br>Ci<br><u>A</u> rmazenar r | lho:<br>rl+<br>nacro em: |
| Esta pa                                           | sta de trabalho 💌        |
|                                                   |                          |
| Descrição:                                        | a a slastlas sale asus   |
| <u>D</u> escrição:<br>Classific                   | a a pianina pelo sexo    |

Ao clicar em OK, a Macro começara a ser gravada. Ao iniciar vá até a ABA Dados Classificar , escolha classificação por sexo.

| <sup>9</sup> ≩‡ <u>A</u> dicionar № | Vivel X Exclu | ir Nivel       | Opções   |
|-------------------------------------|---------------|----------------|----------|
| Coluna                              |               | Classificar em | Ordem    |
| Classificar por                     | Sexo          | Valores        | De A a Z |
|                                     |               |                |          |
|                                     |               |                |          |
|                                     |               |                |          |
|                                     |               |                |          |
|                                     |               |                |          |

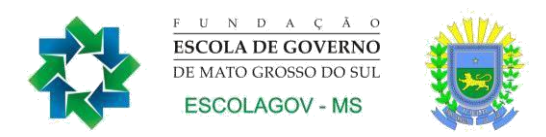

Após clique novamente em Exibição, Dados, parar gravação.

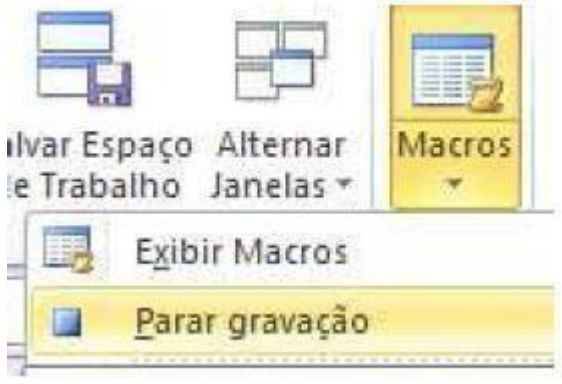

Para poder visualizar suas macros, clique no botão Macros, Exibir Macros.

| Salvar Espaço Alternar<br>de Trabalho Janelas *      | Macros                      |
|------------------------------------------------------|-----------------------------|
| Exibir Macros                                        |                             |
| Exibir Macros (Alt+F8)                               |                             |
| Exibir a lista de macros,<br>pode executar, criar ou | na qual você<br>excluir uma |

| macro. |
|--------|
|        |
|        |

| Pressione F1 para obter mais | ajudi |
|------------------------------|-------|
|------------------------------|-------|

| CLSSexo                   |                                       | Executar |
|---------------------------|---------------------------------------|----------|
| CLSSexo                   | · · · · · · · · · · · · · · · · · · · | Depurar  |
|                           |                                       | Editar   |
|                           |                                       | Criar    |
|                           |                                       | Exduir   |
|                           |                                       |          |
| M <u>a</u> cros em:       | Todas as pastas de trabalho abertas   |          |
| )escrição<br>Classifica a | planilha pelo sexo                    |          |
|                           |                                       | Cancelar |

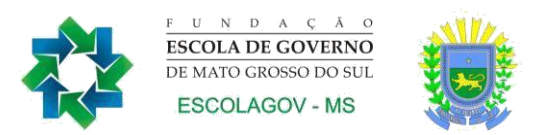

# 6.1 Atribuindo botões que mostram as Macros

Para criar uma forma mais fácil para usarmos as macros, podemos criar botões e adicionar a eles nossas Macros.

No exemplo de uso do formulário, nós habilitamos a barra de desenvolvedor, vamos usá-la para criar nossos botões.

Clique na ABA Desenvolvedor.

| Arquivo         | Pàgine Inicial | Insetit La                                 | rout da Página | Fórmulas              | Dade    | s Rev             | isăo Exibição                 | Desenvol   | vedor Sup    | lementos                            | Acrobat                              |              |                         |
|-----------------|----------------|--------------------------------------------|----------------|-----------------------|---------|-------------------|-------------------------------|------------|--------------|-------------------------------------|--------------------------------------|--------------|-------------------------|
| Visual<br>Basic | Macros         | lacro<br>erências Relativas<br>ça de Macro | Suplementos    | Suplementos<br>de COM | inserir | Modo de<br>Design | Propriedades<br>Exibir Código | de Dialogo | Código-fonte | Proprieda<br>Pacotes d<br>Atualizar | odes do Mapo<br>le Expansão<br>Dados | i 🛃 Importar | Painel de<br>Documentos |

Dentro do grupo Controles clique na opção Inserir, escolha botão.

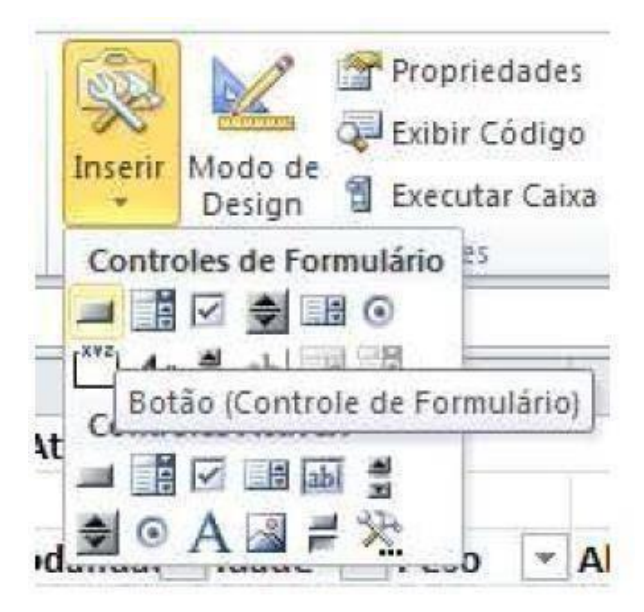

Desenhe o botão, ao finalizar o desenho do botão, observe que será aberta a tela de associar a Macro. Clique sobre a Macro que criamos.

| and the state of the state | 30.                                 |         | -      |
|----------------------------|-------------------------------------|---------|--------|
| CLSSexo                    |                                     | E State | Editar |
| GLSSexo                    |                                     |         | Gravar |
|                            |                                     |         |        |
|                            | <i>n</i> .                          | *       |        |
| M <u>a</u> cros em:        | Todas as pastas de trabalho abertas | · ·     |        |

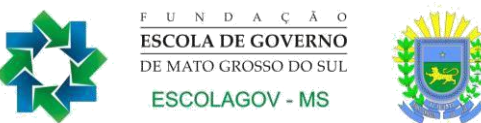

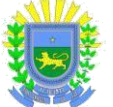

Clique em OK. Clique em OK.

Para testar Cassifique manualmente sua planilha por nome e depois clique no botão e observe que será executada a Macro.

Repita o processo para as demais classificações: Nome, modalidade e categoria.

| . 24 | A   | в                             | C        | D          | E       | F    | 6          | Н              | - T           | 1 | K     | L              | М |
|------|-----|-------------------------------|----------|------------|---------|------|------------|----------------|---------------|---|-------|----------------|---|
| 1    |     |                               | Cadastro | de Atletas |         |      |            | 1.             |               |   |       |                |   |
| 2    | 5   |                               |          |            | 1       |      | 4          | 4              |               |   | 3     |                |   |
| 3    | COD | Nome                          | ▼ Sexo ▼ | Modalida - | Idade 🔫 | Peso | - Altura - | Categoria -    | Aptos 🔻       |   | Idade | Categoria      |   |
| 4    |     | 009 Vanuza dos Santos         | Feminino | Atletismo  | 17      | 6    | 6 1,7      | 7 Juvenil      | Participa     |   | 1     | 8 Juvenil      |   |
| 5    |     | 007 Lúcia da Silva            | Feminino | Atletismo  | 32      | 5    | 9 1,63     | 2 Master       | Participa     |   | 3     | 0 Profissional |   |
| 6    |     | 005 Anderson Luiz de Melo     | Maculino | Atletismo  | 21      | 6    | 7 1,7      | Profissional   | Participa     |   |       | Master         |   |
| 7    |     | 001 Maria Rosangela da Silva  | Feminino | Atletismo  | 20      | 6    | i0 1,6     | 7 Profissional | Participa     |   | 0     | 2              |   |
| 8    |     | 008 Mauricio de Oliveira Neto | Maculino | Atletismo  | 19      | 6    | 5 1,65     | Profissional   | Participa     |   |       |                |   |
| 9    |     | 006 Fernando Souza            | Maculino | Ginástica  | 13      | 4    | 18 1,5:    | L Juvenil      | Não participa |   |       | Sexo           |   |
| 10   |     | 004 Maria Paula Rodrigues     | Feminino | Ginástica  | 15      | 5    | 4 1,5      | s Juvenil      | Participa     |   |       |                |   |
| 11   |     | 010 Carlos Chagas             | Maculino | Natação    | 24      | 7    | 8 1,8      | Profissional   | Não participa |   | 1     | Nome           |   |
| 12   |     | 003 Eduardo Gomes de Oliveira | Maculino | Natação    | 18      | 7    | 5 1,8      | Profissional   | Não participa |   |       |                |   |
| 13   | 1   | 002 Marcos Paulo Furlan       | Maculino | Natação    | 22      | 7    | 7 1,8      | Profissional   | Não participa |   | Ca    | itegoria       |   |
| 14   |     |                               |          |            |         |      |            |                |               |   | -     |                |   |
| 15   |     | Valores Máximos               |          |            | 32      | 7    | 8 1,8      | 3              |               |   | Ma    | dalidado       |   |
| 16   |     | Valores Mínimos               |          |            | 13      | 4    | 1,5        | 1              |               |   | MU    | Gannade        |   |
| 17   |     | Valores médios                |          |            | 20,1    | 64,  | ,9 1,7     | 7              |               |   |       |                |   |

# 7. VALIDAÇÃO

Em uma planilha muitas vezes podemos obrigar ao usuário entrar com informações corretas, este processo chama-se validação. Em nossa planilha Relação de Produtos vamos validar que o campo de entrada de quantidade somente aceite números. Abra a planilha e clique na célula onde é digitado o valor a ser convertido.

|    | А  | В   | С          |       | D      |     | E      | F   |
|----|----|-----|------------|-------|--------|-----|--------|-----|
| 1  |    |     | Relação d  | e Pro | odutos |     |        |     |
| 2  |    |     |            |       |        |     |        |     |
| 3  | QT | UND | Produto    | ۷.    | UNIT   | v   | Total  | %   |
| 4  | 2  | рс  | Roteador   | R\$   | 100,00 | R\$ | 200,00 | 44% |
| 5  | 5  | рс  | hub        | R\$   | 32,00  | R\$ | 160,00 | 35% |
| 6  | 69 | m   | cado CAT06 | R\$   | 0,50   | R\$ | 34,50  | 8%  |
| 7  | 32 | m   | Coaxial    | R\$   | 0,80   | R\$ | 25,60  | 6%  |
| 8  | 45 | m   | Fibra      | R\$   | 0,40   | R\$ | 18,00  | 4%  |
| 9  | 56 | m   | Paralelo   | R\$   | 0,32   | R\$ | 17,92  | 4%  |
| 10 |    |     |            | Tot   | al     | R\$ | 456,02 |     |

Clique na ABA Dados e depois no botão Validação de Dados

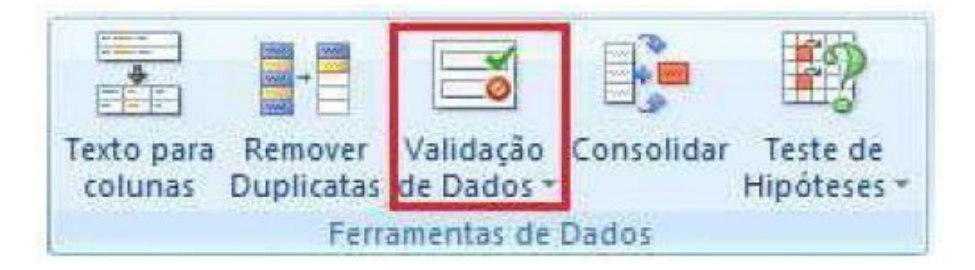

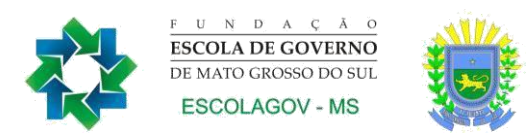

Vamos colocar um aviso que o número não pode ser menor que 1.

| Critério de validação<br>Permitir:<br>Número inteiro<br>Dados:<br>é menor do que<br>Má <u>x</u> imo:<br>1 |             |
|----------------------------------------------------------------------------------------------------|-------------|
| Permitir:<br>Número inteiro<br>Dados:<br>é menor do que<br>Máximo:                                        |             |
| Número inteiro<br>Dados:<br>é menor do que<br>Má <u>xi</u> mo:                                            |             |
| Dados:<br>é menor do que 💌<br>Máximo:                                                                     |             |
| é menor do que 💌<br>Máximo:                                                                               |             |
| Máximo:                                                                                                   |             |
| 1                                                                                                    |             |
| 1                                                                                                    |             |
| Aplicar alterações a todas as células com as mesmas co                                                    | nfigurações |

Clique na guia **Alerta de erro**. Preencha os campos conforme a imagem.

| Configurações Mensagem de e             | ntrada Alerta de erro                            |  |  |  |  |
|-----------------------------------------|--------------------------------------------------|--|--|--|--|
| 🗹 Mostrar <u>a</u> lerta de erro após a | inserção de dados inválidos                      |  |  |  |  |
| Quando o usuário inserir dados in       | válidos, mostrar este alerta de erro:            |  |  |  |  |
| Estilo:                                 | <u>T</u> ítulo:                                  |  |  |  |  |
| Parar 💌                                 | Verifique o valor                                |  |  |  |  |
|                                         | Mensagem de <u>e</u> rro:                        |  |  |  |  |
| 8                                       | O valor digitado não pode ser<br>menor do que 1. |  |  |  |  |
|                                         | -                                                |  |  |  |  |

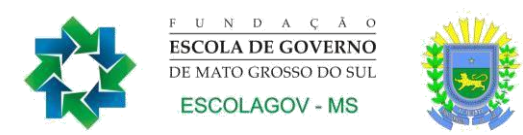

| Teste | sua | célula.  | coloque | um va | lor i | menor | aue | 1 |
|-------|-----|----------|---------|-------|-------|-------|-----|---|
|       | 000 | 0010100, | 0010940 |       |       |       | 900 |   |

| 1  | A B         | С          | D              | E              | F   | G        | н          | 1             | J            | K            | L |
|----|-------------|------------|----------------|----------------|-----|----------|------------|---------------|--------------|--------------|---|
| 1  | New Manager | Relaç      | ão de Produtos |                |     |          |            |               |              |              |   |
| 2  |             |            |                |                |     |          |            |               |              |              |   |
| 3  | QT UN       | D Produto  | V. UNIT        | <b>V</b> Total | %   |          |            |               |              |              |   |
| 4  | 0 pc        | Roteador   | R\$ 100,00     | R\$ -          | 0%  | (        | 1          |               | -            | 52           | D |
| 5  | 5 pc        | hub        | R\$ 32,00      | R\$ 160,00     | 62% | Ventique | o valor    |               |              |              |   |
| б  | 69 m        | cado CAT06 | R\$ 0,50       | R\$ 34,50      | 13% |          |            |               |              |              |   |
| 7  | 32 m        | Coaxial    | R\$ 0,80       | R\$ 25,60      | 10% |          | O valor di | gitado não po | ide ser meno | or do que 1. |   |
| 8  | 45 m        | Fibra      | R\$ 0,40       | R\$ 18,00      | 7%  | e**      |            |               |              |              |   |
| 9  | 56 m        | Paralelo   | R\$ 0,32       | R\$ 17,92      | 7%  |          | Repetir    | Cancelar      | Ajı          | uda          |   |
| 10 |             |            | Total          | R\$ 256,02     |     | C        | _          |               | _            | -            | - |
| 11 |             |            |                |                | 1   |          |            |               |              |              |   |

Vamos agora nesta mesma planilha definir que as células que possuem cálculos não possam ser modificadas. Selecione todas as células que não possuam cálculos e que poderão ter seus valores alterados.

| 1  | А  | В   | С          |      | D      |     | E      | F   |
|----|----|-----|------------|------|--------|-----|--------|-----|
| 1  |    |     | Relação d  | e Pr | odutos |     |        |     |
| 2  |    |     |            |      |        |     |        |     |
| 3  | QT | UND | Produto    | V.   | UNIT   | v   | Total  | %   |
| 4  | 2  | рс  | Roteador   | R\$  | 100,00 | R\$ | 200,00 | 44% |
| 5  | 5  | рс  | hub        | R\$  | 32,00  | R\$ | 160,00 | 35% |
| 6  | 69 | m   | cado CAT06 | R\$  | 0,50   | R\$ | 34,50  | 8%  |
| 7  | 32 | m   | Coaxial    | R\$  | 0,80   | R\$ | 25,60  | 6%  |
| 8  | 45 | m   | Fibra      | R\$  | 0,40   | R\$ | 18,00  | 4%  |
| 9  | 56 | m   | Paralelo   | R\$  | 0,32   | R\$ | 17,92  | 4%  |
| 10 |    |     |            | Tot  | al     | R\$ | 456,02 | _   |

Clique na ABA Página Inicial e depois abra o grupo Fonte. Dentro de Fonte clique em Proteção.

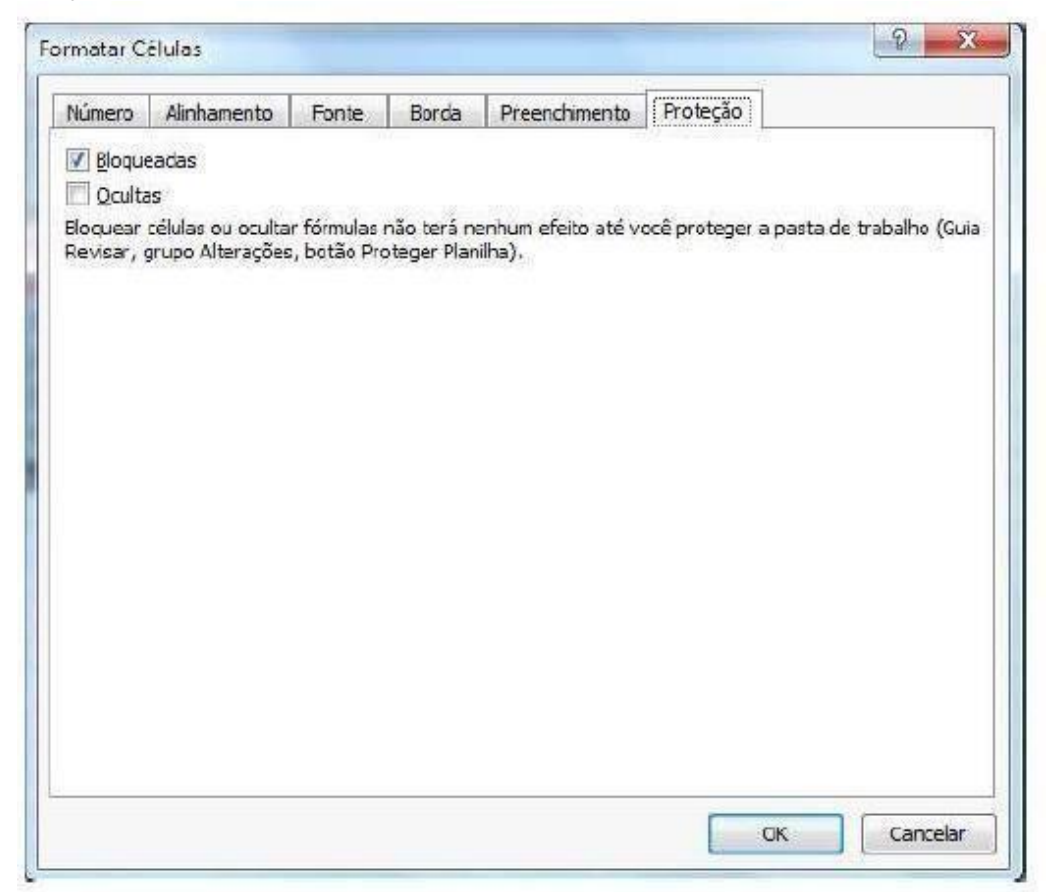

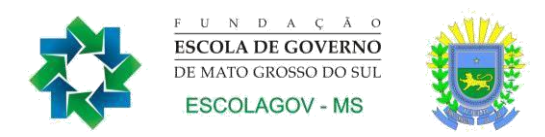

Desmarque a opção Bloqueadas.

Agora clique na Aba Revisão no grupo Alterações clique em Proteger Planilha.

| en  | Proteger a planilha e o <u>c</u> onteú<br>ha para desproteger a planilh | do de células bloqueada<br>a: |
|-----|-------------------------------------------------------------------------|-------------------------------|
|     |                                                                         |                               |
| er  | mitir que todos os <u>u</u> suários des                                 | sta planilha possam:          |
| 1   | Selecionar células bloqueadas                                           | A                             |
| ~   | Selecionar celulas desbloquea                                           | das                           |
|     | Formatar celulas                                                        |                               |
|     | Formatar Linhas                                                         | =                             |
|     | Inserir colunas                                                         |                               |
|     | Inserir linhas                                                          |                               |
| En. | Inserir hiperlinks                                                      |                               |
|     | Excluir colunas                                                         |                               |
|     | Excluir linhas                                                          | -                             |

Você pode colocar uma senha de proteção. Esta opção é recomendável pois para que se desproteja a planilha precise que a senha seja digitada. Mas cuidado de ano- tá-la.

Clique em OK e tente mudar a planilha

|   | The second second second second second second second second second second second second second                                                                                                    |
|---|----------------------------------------------------------------------------------------------------|
|   | A célula ou gráfico que você está tentando alterar está protegido e, portanto, é somente leitura.                                                                                                    |
| A | Para modificar celulas ou gráficos protegidos, primeiro remova a proteção usando o comando Desproteger Planiha (gua Revisar, grupo Alterações). Uma senha pode ser solicitada a você.                                                                                                    |
|   | provide the second second seco |

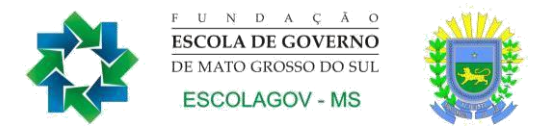

# 7.1 Controlar Alterações

Este é um recurso muito interessante quando mais de uma pessoa altera a planilha.

Este comando vai permitir que se monitore as alterações feitas na planilha. Na ABA Revisão você terá a opção Controlar Alterações.

| Mostrar Tod<br>Mostrar Tod<br>Mostrar à Tir<br>i | os os Comentários<br>Prot<br>Plar | eger Proteger Pasta Compartilhar<br>nilha de Trabalho Pasta de Trabalho<br>Alt | <ul> <li>Proteger e compartinar pasta de trabano</li> <li>Permitir que os Usuários Editem Intervalos</li> <li>Controlar Alterações *</li> </ul> |
|--------------------------------------------------|-----------------------------------|--------------------------------------------------------------------------------|----------------------------------------------------------------------------------------------------|
|                                                  | Realçar alteraçõ                  | es 👘                                                                           | S X                                                                                                    |
|                                                  | Controlar alte<br>Realçar quais   | erações ao editar. Também compar<br>s alterações                               | tilha a pasta de trabalho.                                                                                                    |
|                                                  | Quando                            | <ul> <li>Desde a última gravação</li> <li>Todos</li> </ul>                     | •                                                                                                    |
|                                                  | Onde:                             |                                                                                |                                                                                                    |
|                                                  | Realçar                           | alterações na tela<br>Iterações em uma nova planilha                           |                                                                                                    |

Você pode definir desde quando as alterações, por quem e se tiver alguma célula ou grupo de células.

Clique em OK e salve a planilha.

Você pode aprovar e descartar alterações feitas por outros usuários. Com a op-ção de controlar alterações habilitada, volte para o botão "Controlar Alterações" e perceba que a opção "Aceitar/Rejeitar Alterações" estará habilitado.

| roteger pasta de trabalho compa<br>ermitir que os Usuários Editem In | rtilhada<br>tervalos                                                                                                    |
|----------------------------------------------------------------------|----------------------------------------------------------------------------------------------------|
| ontrolar Alterações *                                                |                                                                                                    |
| <u>R</u> ealçar Alterações                                           |                                                                                                    |
| Aceitar/Rejeitar Alterações                                          |                                                                                                    |
|                                                                      | Proteger pasta de trabalho compa<br>Permitir que os Usuários Editem In<br>Controlar Alterações *<br>Realçar Alterações<br>Aceitar/Rejeitar Alterações |

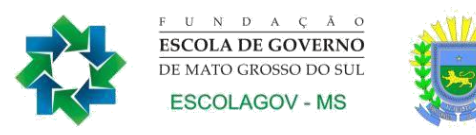

#### Ao alterar qualquer valor o mesmo será realçado.

| -A | A                        | В    | С      | D     | E         | F                                  | G         | Н |  |
|----|--------------------------|------|--------|-------|-----------|------------------------------------|-----------|---|--|
| 1  | Nome                     | Peso | Altura | Idade |           |                                    |           |   |  |
| 2  | Camila Almeida           | 68   | 1,60   | 25    |           |                                    |           |   |  |
| 3  | Dantas de Albuquerque    | 122  | 1,91   | 32    |           |                                    |           |   |  |
| 4  | Felipe Melo              | 89   | 1,75   | 48    |           |                                    |           |   |  |
| 5  | João Candido da Silva    | 96   | 1,99   | 22    | Marcos    | 05/00/20                           | 11 00.00. | ľ |  |
| 6  | Marcos Paulo Furlan      | 118  | 1,81   | 45    | célula De | célula D6 alterado(a) de '38' para |           |   |  |
| 7  | Maria Rosangela da Silva | 56   | 1,52   | 46    | '45'.     |                                    |           |   |  |
| 8  | Pedro de souza           | 78   | 1,80   | 19    |           |                                    |           |   |  |
| 9  |                          |      |        |       |           | 1                                  |           |   |  |
| 10 |                          |      |        |       |           |                                    |           |   |  |

Podemos definir se aceitamos ou não a alteração. Clique no botão Aceitar/Rejeitar alterações.

| Juais alteraçõe | 5            |
|-----------------|--------------|
| <b>Quando:</b>  | Não revisada |
| Autor:          | Todos        |
| Onde:           |              |

Marque as opções que pretende analisar e clique em OK.

| lteração 1 de 1   | feita a este doo | cumento: |   |
|-------------------|------------------|----------|---|
| Marcos, 05/09/2   | 011 00:12:       |          |   |
| célula D6 alterad | lo(a) de '38' pa | ra '45'. | E |
|                   |                  |          |   |

A célula que foi modificado fica selecionada e ele mostra um resumo da mudança. Você pode aceitar ou rejeitar a alteração. Caso tenha mais de uma alteração você pode definir a ação para todas.

Ao clicar em Aceitar ele altera o valor da célula e retira o aviso de mudança. Se clicar em Rejeitar, ele volta ao valor antigo e retira o aviso.

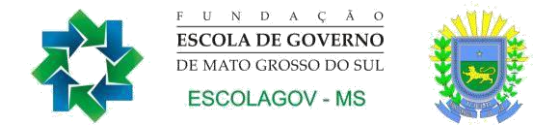

# 8. FORMULÁRIOS EM EXCEL

Nas versões 2007/2010 do Excel não se trabalham mais com barras de ferramentas. Então para se criar formulários, é preciso primeiro dizer ao Excel que se quer trabalhar com eles. Clique no botão Office 2007 ou Opção Arquivo se for o 2010. Clique em Opções.

| Geral                                                                        | Opolies gerais de trabalho com o l                                                                                                    | Excel.                                                       |  |
|------------------------------------------------------------------------------|----------------------------------------------------------------------------------------------------|--------------------------------------------------------------|--|
| Férmulas                                                                     |                                                                                                    |                                                              |  |
| Revelde de Texta                                                             | Opples da bibilitare du Ossário                                                                                                    |                                                              |  |
| Savar<br>Ideme                                                               | Masthar Ministerne de Pervenentes após se     Institute ginualização Dinâmica () Esgueires de corre: Parteado ()                                                                               | ingke (D                                                     |  |
| Sector sector sector sector                                                  | gitilo de des de tele. Nortre descrições de                                                                                                    | recursos em dicias de tela 🛛 💌                               |  |
| Reconstitut Faixa de Opções                                                  | Ao clier noves pertas de trabalho                                                                                                    |                                                              |  |
| Renz de Fernandos de Areco Agudo<br>Saplementos<br>Central de Contrabilidade | user etta fogte<br>Tamanigo da fonte<br>Modo se egiocida padrito de neves planifras<br>jocure ette numere de planifras<br>formenalizar a cópia do Microsoft Office<br>frame de gauiete: criaco | Facts do Calgo (*)<br>12 (*)<br>Colorido Normal (*)<br>3 (*) |  |
|                                                                              |                                                                                                    |                                                              |  |

No excel 2010 Na janela que aparece, marque a opção "Mostrar guia Desenvolvedor na Faixa de Opções". No 2010 clique em Personalizar Faixa de opções e marque a opção Desenvolvedor.

| Geral                                 | Personalizar a Faixa de Opçõe                | es.                |                                             |       |
|---------------------------------------|----------------------------------------------|--------------------|---------------------------------------------|-------|
|                                       | Escolher comandos em:                        |                    | Pe <u>r</u> sonalizar a Faixa de Opções: () |       |
| Revisão de Texto                      | Comandos Mais Usados                         |                    | Guias Principais                            |       |
| Salvar                                | 12<br>12                                     |                    | 10                                          | 10-10 |
| Idioma                                | Abrir                                        | *                  | Guias Principais                            |       |
|                                       | Abrir Arquivo Recente                        | 6.20               | Area de Transferência                       |       |
| Avançado                              | A Aumentar Tamanho da Fonte                  |                    | I Fonte                                     |       |
| Personalizar Faixa de Opções          | Bordas                                       | (F)                | 🗄 Alinhamento                               |       |
| Barra de Ferramentas de Aresso Pánido | Calcular Agora                               |                    | E Settio                                    |       |
| our a de renamentas de Acesso Rapido  | Centralizar A Classificar em Ordem Crescente |                    | E Células                                   |       |
| Suplementos                           | Classificar em Ordem Decresce                |                    | Elição                                      |       |
| Central de Confiabilidade             | Colar                                        | III                | 🗉 📝 Inserir                                 |       |
|                                       | 📇 Colar                                      | <b>F</b>           | 🕀 🔽 Layout da Página                        |       |
|                                       | Colar Especial                               |                    | H V Formulas                                |       |
|                                       | Conexões                                     | Vice               | H V Bevisão                                 | 10    |
|                                       | Congelar Paineis                             | Adicionar >>       | 🕀 🔽 Exibição                                | -     |
|                                       | Copiar                                       | << <u>R</u> emover | E Desenvolvedor                             |       |
|                                       | A Cor da Fonte                               | •                  | 🕀 📝 Suplementos                             |       |
|                                       | 🖉 Cor de Preenchimento                       | •                  | E Acrobat                                   |       |
|                                       | Definir área de impressão                    | 132                | 🖽 🔽 Remoção de Plano de Fundo               |       |
|                                       | Desfazer                                     | N                  |                                             |       |
|                                       | A Diminuir Iamanno da Fonte                  |                    |                                             |       |
|                                       | Excluir Células                              |                    |                                             |       |
|                                       | Excluir Colunas da Planilha                  |                    |                                             |       |
|                                       | 📑 Excluir Linhas da Planilha                 |                    |                                             |       |
|                                       | Y= Filtro                                    |                    |                                             |       |
|                                       | Fonte                                        | 1.                 | Nova Guia Novo Grupo Rene                   | omear |
|                                       | Formas                                       |                    | Descendence (Descendence )                  |       |
|                                       | Formatação Condicional                       | - 52               |                                             |       |
|                                       | Gerenziador de Nomes                         | <b>*</b>           | Importar/Exportar 🔻                         | 0     |

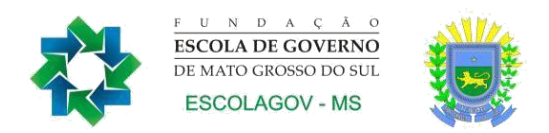

Clique em OK.

| 🕅 🔛 🕫 - (4 - 1=                                                                             |                                   | Pasta5 - Microso                                | oft Excel                  |                         |
|---------------------------------------------------------------------------------------------|-----------------------------------|-------------------------------------------------|----------------------------|-------------------------|
| Arquivo Página Inicial Inserir Layou                                                        | ut da Página Fórmulas             | Dados Revisão Exibição Desenvo                  | lvedor Suplementos Acrobat |                         |
| Visual Macros<br>Basic C Gravar Macro<br>Usar Referèncias Relativas<br>A Segurança de Macro | Suplementos Suplementos<br>de COM | Inserir<br>* Design 1 Executar Caixa de Diálogo | Código-fonte               | Painel de<br>Documentos |

Na dica acima aprendemos como mostrar a barra de formulário no Excel 2007/2010. Para as versões anteriores use a barra de ferramenta Formulários. Vamos criar a seguinte planilha A primeira ABA renomeie para Resumo de venda. E monte da seguinte forma.

| 4  | A                             | В            |
|----|-------------------------------|--------------|
| 1  |                               |              |
| 2  | Res                           | umo da Venda |
| 3  |                               |              |
| 4  | Produto                       |              |
| 5  | Valor Unitário                |              |
| 6  | Quantidade                    |              |
| 7  | Valor Total                   |              |
| 8  | %Entrada                      |              |
| 9  | Número de Parcelas            |              |
| LO | Taxa de Juros                 |              |
| 11 | Valor da Entrada              |              |
| 12 | Valor da Parcela              |              |
| 13 | Total da Venda                |              |
| 14 |                               |              |
| 15 |                               |              |
| 16 |                               |              |
| 17 |                               |              |
| 18 |                               |              |
| 19 |                               |              |
| 20 |                               |              |
|    | vocumo do vondo / Dho2 / Dho2 |              |

Na planilha ao lado dê o nome de Dados e monte a seguinte estrutura.

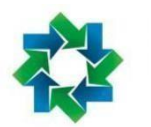

F U N D A Ç À O ESCOLA DE GOVERNO DE MATO GROSSO DO SUL ESCOLAGOV - MS

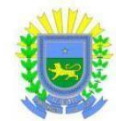

|     | E6 🔻                  | ( 1   | * 3% |             |       |   |                   |                |   |
|-----|-----------------------|-------|------|-------------|-------|---|-------------------|----------------|---|
| -14 | A                     | В     | С    | D           | E     | F | G                 | н              | 1 |
| 1   |                       |       |      |             |       |   |                   |                |   |
| 2   | Despesas de Frete e s | eguro |      | Presta      | ções  |   | Lista de Pr       | odutos         |   |
| 3   | Grande São Paulo      | 1,00  |      | Nº Parcelas | Таха  |   | Nome              | Preço Unitário |   |
| 4   | Estado de São Paulo   | 1,05  |      | 1           | 2,00% |   | Aparelho Som      | 550            |   |
| 5   | Outros Estados        | 1,08  |      | 2           | 2,50% |   | Estante           | 870            |   |
| 6   |                       |       |      | 3           | 3,00% |   | Forno Micro Ondas | 210            |   |
| 7   |                       |       |      | 4           | 3,50% |   | Geladeira         | 670            |   |
| 8   |                       |       |      | 5           | 4,00% |   | Jogo Jantar       | 1200           |   |
| 9   |                       |       |      | 6           | 4,50% |   | Lava Louça        | 420            |   |
| 10  |                       |       |      | 7           | 5,00% |   | TV                | 320            |   |
| 11  |                       |       |      | 8           | 5,50% |   |                   |                |   |
| 12  |                       |       |      | 9           | 6,00% |   |                   |                |   |
| 13  |                       |       |      | 10          | 6,50% |   |                   |                |   |
| 14  |                       |       |      | 11          | 7,00% |   |                   |                |   |
| 15  |                       |       |      | 12          | 7,50% |   |                   |                |   |
| 16  |                       |       |      |             |       |   |                   |                |   |

Esta planilha contém 3 tabelas com áreas nomeadas que visam facilitar o trabalho com os objetos de formulários do Excel. A primeira tabela indica o fator referente às despesas de Frete e Seguro (intervalo de A2 até B5). A segunda tabela indica o número de prestações e a taxa de juros para cada parcela (intervalo de D2 até E15). A terceira tabela indica a lista de produtos e o seu respectivo preço (intervalo de G2 até H10).

|   | Códig             | 0        |      |                |   |
|---|-------------------|----------|------|----------------|---|
|   | frete             | - (-     |      | f <sub>x</sub> | C |
| 1 | Caixa de nome     |          | В    |                | C |
| 1 |                   |          |      |                |   |
| 2 | Despesas de Frete | e e segu | Iro  |                |   |
| 3 | Grande São Paulo  |          | 1,00 |                |   |
| 4 | Estado de São Pau | lo       | 1,05 |                |   |
| 5 | Outros Estados    |          | 1,08 |                |   |
| 6 | 2                 |          | 8    |                |   |

|    | prestacoes 🔹 🔹         |      | fx Prest | ações       |       |
|----|------------------------|------|----------|-------------|-------|
| 1  | Caixa de nome          | В    | С        | D           | E     |
| 1  |                        |      |          |             |       |
| 2  | Despesas de Frete e se | guro |          | Presta      | ções  |
| 3  | Grande São Paulo       | 1,00 |          | Nº Parcelas | Таха  |
| 4  | Estado de São Paulo    | 1,05 |          | 1           | 2,00% |
| 5  | Outros Estados         | 1,08 |          | 2           | 2,50% |
| 6  |                        |      |          | 3           | 3,00% |
| 7  |                        |      |          | 4           | 3,50% |
| 8  |                        |      |          | 5           | 4,00% |
| 9  |                        |      |          | 6           | 4,50% |
| 10 |                        |      |          | 7           | 5,00% |
| 11 |                        |      |          | 8           | 5,50% |
| 12 |                        |      |          | 9           | 6,00% |
| 13 |                        |      |          | 10          | 6,50% |
| 14 |                        |      |          | 11          | 7,00% |
| 15 |                        |      |          | 12          | 7,50% |

|    | couigo                 |       | 1       | Jupiementos    |       |   | controles         | 1              |
|----|------------------------|-------|---------|----------------|-------|---|-------------------|----------------|
| 1  | produto 🔫 (            | ē .   | fx List | ta de Produtos |       |   |                   |                |
| A  | Caixa de nome          | В     | С       | D              | E     | F | G                 | н              |
| 1  |                        |       |         |                |       |   |                   |                |
| 2  | Despesas de Frete e se | eguro |         | Presta         | ções  |   | Lista de Pr       | odutos         |
| 3  | Grande São Paulo       | 1,00  |         | Nº Parcelas    | Таха  |   | Nome              | Preço Unitário |
| 4  | Estado de São Paulo    | 1,05  |         | 1              | 2,00% |   | Aparelho Som      | 550            |
| 5  | Outros Estados         | 1,08  |         | 2              | 2,50% |   | Estante           | 870            |
| 6  |                        |       |         | 3              | 3,00% |   | Forno Micro Ondas | 210            |
| 7  |                        |       |         | 4              | 3,50% |   | Geladeira         | 670            |
| 8  |                        |       |         | 5              | 4,00% |   | Jogo Jantar       | 1200           |
| 9  |                        |       |         | 6              | 4,50% |   | Lava Louça        | 420            |
| 10 |                        |       |         | 7              | 5,00% |   | TV                | 320            |
| 11 |                        |       |         | 8              | 5 50% |   |                   |                |

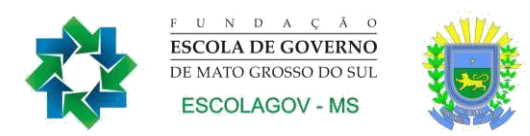

Vamos agora montar então nosso formulário.

Volte à planilha Resumo e desenhe uma Caixa de combinação na célula B2.

| Inserir<br>Design 1 E                 | Propriedades<br>Exibir Código<br>Executar Caixa de Diálogo | Código   |
|---------------------------------------|------------------------------------------------------------|----------|
| Controles de Formulá                  | irio 25<br>inação (Controle de Formu                       | ulário)  |
| IIIIIIIIIIIIIIIIIIIIIIIIIIIIIIIIIIIII | umo da Venda                                               |          |
| Produto                               | 0                                                          | <b>•</b> |

Clique com o botão direito do mouse nele e escolha Formatar Controle. Adicione conforme imagem.

| Tamanho                    | Proteçao    | Propriedades | Texto Alt. | Controle |  |  |  |  |
|----------------------------|-------------|--------------|------------|----------|--|--|--|--|
| <u>[</u> ntervalo d        | le entrada: | produto      |            |          |  |  |  |  |
| Vínculo da <u>c</u> élula: |             | \$B\$2       |            |          |  |  |  |  |
| Linhas suspensas:          |             | 4            |            |          |  |  |  |  |
|                            |             |              |            |          |  |  |  |  |
|                            |             |              |            |          |  |  |  |  |

| Produto        |                             |
|----------------|-----------------------------|
| Valor Unitário | Lista de Produtos .<br>Nome |
| Quantidade     | Aparelho Som<br>Estante     |
| Valor Total    |                             |

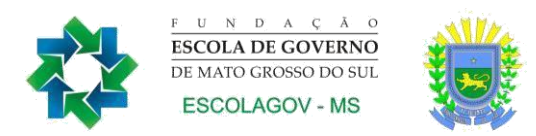

Na célula B3, vamos inserir uma função que irá pesquisar o valor do produto na planilha Apoio, em uma área chamada Tabela. Para o nosso exemplo vamos usar a função ÍNDICE da seguinte forma: =ÍNDICE(produto;B2;2).

|   | B5 ▼ (= <i>f</i> <sub>x</sub> | =ÍNDICE(produto;B2;2) |   |
|---|-------------------------------|-----------------------|---|
|   | А                             | В                     | С |
| 1 |                               |                       |   |
| 2 |                               | Resumo da Venda       |   |
| 3 |                               |                       |   |
| 4 | Produto                       | Forno Micro Ondas     |   |
| 5 | Valor Unitário                | 210                   |   |
| 6 | Quantidade                    |                       |   |
| 7 | Valor Total                   |                       |   |

Na célula C4, vamos inserir um controle que irá informar a quantidade de produtos a serem adquiridos. Dessa forma insira um Controle giratório, usando o botão direito so- bre ele.

| -       | Propried                     |
|---------|------------------------------|
| Inserir | Modo de<br>Design 🕤 Executar |
| Contro  | oles de Formulário           |
|         |                              |
| Contro  | oles ActiveX                 |
|         |                              |
|         | A⊠≢≫                         |

Clique com o botão direito sobre ele e depois em Formatar Controle. Preencha da seguinte forma:

|    | B4 <b>▼</b> ( <i>f</i> <sub>x</sub> | 1               |      |
|----|-------------------------------------|-----------------|------|
| 1  | А                                   | В               | С    |
| 1  |                                     | Resumo da Venda | a    |
| 2  | Produto                             | Jogo Jantar     |      |
| 3  | Valor Unitário                      |                 | 1200 |
| 4  | Quantidade                          | 1               |      |
| 5  | Valor Total                         |                 |      |
| 6  | %Entrada                            |                 |      |
| 7  | Número de Parcelas                  |                 |      |
| 8  | Taxa de Juros                       |                 |      |
| 9  | Valor da Entrada                    |                 |      |
| 10 | Valor da Parcela                    |                 |      |
| 11 | Total da Venda                      |                 |      |
| 12 |                                     |                 |      |

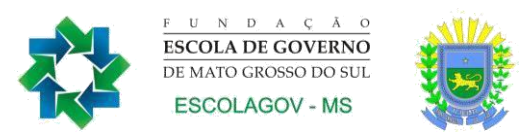

No exemplo fiz algumas modificações de ordem dos dados na planilha para me facilitar os cálculos. Eliminei linhas vazias. Na célula C6 adicione outro controle giratório com os seguintes valores.

| ramarino            | Proteção    | Propries | dades | Texto Alt. | Controle |  |
|---------------------|-------------|----------|-------|------------|----------|--|
| ⊻alor atual:        | 10          |          |       |            |          |  |
| Valor <u>m</u> inin | no:         | 10       | -     |            |          |  |
| Valor má <u>s</u> ó | mo:         | 100      | 4.    |            |          |  |
| Alteração           | ncremental: | 5        | 4     |            |          |  |
| Mudança d           | le päginat  |          | (#.)  |            |          |  |
| Vinculo da          | célula:     | \$C.\$6  |       | -          | 1        |  |
| all south           | annenno go  |          |       |            |          |  |
|                     |             |          |       |            |          |  |

Na célula B6, devemos insrir uma fórmula que irá exibir o valor da entrada em Percentual. Dessa forma insira a seguinte fórmula: =C6/100

|    | C6 • fx            | 10              |        |    |   |
|----|--------------------|-----------------|--------|----|---|
| 4  | А                  | В               |        | С  | D |
| 1  |                    | Resumo da Venda |        |    |   |
| 2  | Produto            | Jogo Jantar     |        |    |   |
| 3  | Valor Unitário     |                 | 1200   |    |   |
| 4  | Quantidade         | 1               | •<br>• |    |   |
| 5  | Valor Total        |                 |        |    |   |
| 6  | %Entrada           | 10%             |        | 10 |   |
| 7  | Número de Parcelas |                 |        |    |   |
| 8  | Taxa de Juros      |                 |        |    |   |
| 9  | Valor da Entrada   |                 |        |    |   |
| 10 | Valor da Parcela   |                 |        |    |   |
| 11 | Total da Venda     |                 |        |    |   |
| 12 |                    |                 |        |    |   |

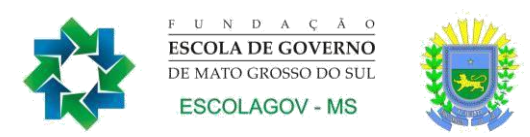

Em C7, desenhe um Barra de rolagem, usando o botão direito sobre ela.

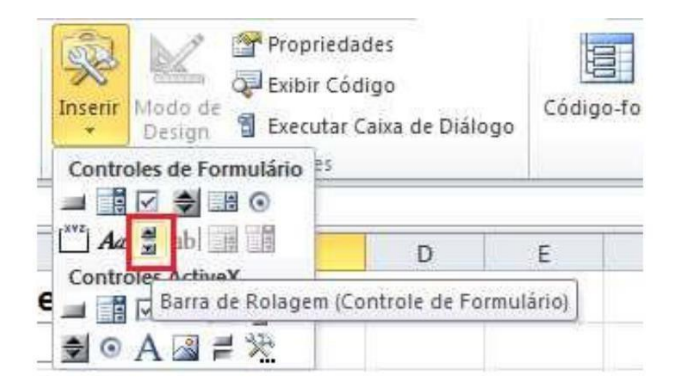

| Tamanho              | Proteção          | Propried | lades   | Texto Alt. | Controle |  |
|----------------------|-------------------|----------|---------|------------|----------|--|
| Valor atual:         | 0                 |          |         |            |          |  |
| Valor <u>m</u> ínim  | 10:               | 1        | *       |            |          |  |
| Valor má <u>x</u> ir | no:               | 12       | *       |            |          |  |
| Alteração j          | ncremental:       | 1        | A.<br>T |            |          |  |
| M <u>u</u> dança d   | le página:        | 0        | A       |            |          |  |
| Víncu <u>l</u> o da  | célula:           | \$B\$7   |         | (          | <b>1</b> |  |
| U DUIDE              | anento op         |          |         |            |          |  |
| <b>V</b> Somere      | amento <u>2</u> 0 |          |         |            |          |  |

|    | C8 •               |                 |          |      |   |
|----|--------------------|-----------------|----------|------|---|
| 4  | А                  | В               |          | С    | D |
| 1  |                    | Resumo da Venda | 9        |      |   |
| 2  | Produto            | Jogo Jantar     |          |      |   |
| 3  | Valor Unitário     | )               | 1200     |      |   |
| 4  | Quantidade         | 1               | *<br>*   |      |   |
| 5  | Valor Tota         |                 |          |      |   |
| 6  | %Entrada           | 10%             | <b>•</b> | 10   |   |
| 7  | Número de Parcelas | 3               | 1        | •    |   |
| 8  | Taxa de Juros      | 3               |          |      |   |
| 9  | Valor da Entrada   | 1               |          | E.C. |   |
| 10 | Valor da Parcela   | 1               |          |      |   |
| 11 | Total da Venda     |                 |          |      |   |
| 12 |                    |                 |          |      |   |

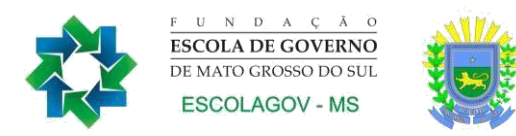

Na célula B8 vamos inserir uma fórmula que faz o cálculo da taxa de juros, com base no número de parcelas selecionada. =ÍNDICE(dados!D4:E15;B7;2). Na célula B9 vamos inserir uma fórmula para exibir o valor da entrada, dessa forma digite: =B5\*B6. Na célula B10, devemos inserir uma fórmula que, com base no valor da entrada, Taxa de Juros, Número de parcela, Valor total e subtraindo a entrada informada irá exibir o valor da parcela.

Dessa forma digite a seguinte fórmula: =SE(B6=1;0;PGTO(B8;B7;B5\*(B6-1))). Para finalizar devemos indicar o valor total da venda, de forma que na célula B11, insira a seguinte fórmula: =B10\*B7+B9

|    | B11 | • (*       | f <sub>x</sub> | =B10*B7+B9  |            |                                       |    |   |
|----|-----|------------|----------------|-------------|------------|---------------------------------------|----|---|
| 1  |     | А          |                |             | В          |                                       | С  | [ |
| 1  |     |            |                | Resum       | no da Vend | а                                     |    |   |
| 2  |     | P          | roduto         | Jogo Jantar |            |                                       |    |   |
| 3  |     | Valor U    | nitário        |             |            | 1200                                  |    |   |
| 4  |     | Quan       | tidade         |             | 1          | · · · · · · · · · · · · · · · · · · · |    |   |
| 5  |     | Valo       | r Total        |             |            |                                       |    |   |
| 6  |     | %E         | ntrada         |             | 10%        | *<br>*                                | 10 |   |
| 7  | Núr | nero de Pa | arcelas        |             |            | 1                                     | •  |   |
| 8  |     | Taxa de    | e Juros        |             |            | 0,02                                  |    |   |
| 9  | 1   | Valor da E | ntrada         |             |            | 0                                     |    |   |
| 10 |     | Valor da P | arcela         |             |            | 0                                     |    |   |
| 11 |     | Total da   | Venda          |             |            | <u>0</u>                              |    |   |
| 12 |     |            |                |             |            |                                       |    |   |

Formate a sua planilha da seguinte forma:

| 1  | А                  | В               | C D    |
|----|--------------------|-----------------|--------|
| 1  |                    | Resumo da Venda |        |
| 2  | Produto            | Jogo Jantar     |        |
| 3  | Valor Unitário     | R\$ 1.20        | 0,00   |
| 4  | Quantidade         | 1               | *<br>* |
| 5  | Valor Total        |                 |        |
| 6  | %Entrada           | 10%             | 10     |
| 7  | Número de Parcelas |                 | 1 * +  |
| 8  | Taxa de Juros      |                 | 2%     |
| 9  | Valor da Entrada   | R\$             | -      |
| LO | Valor da Parcela   | R\$             | -      |
| 1  | Total da Venda     | R\$             | -      |
| 12 |                    |                 |        |

Na célula D3 insira uma Caixa de grupo e digite o seguinte título: Local da Entrega.

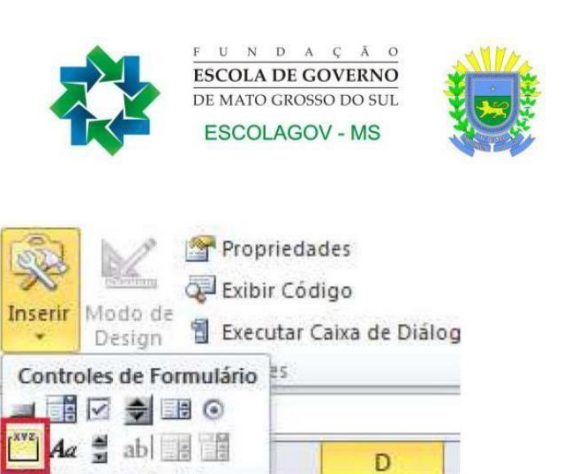

| Caixa | de grupo 5 🔻 👘 🦸 🎜 |             |           |          |   |    |             |      |   |
|-------|--------------------|-------------|-----------|----------|---|----|-------------|------|---|
|       | А                  |             | В         |          | С |    | D           | E    | F |
| 1     |                    | Resun       | no da Ven | da       |   |    |             |      |   |
| 2     | Produto            | Jogo Jantar |           | •        |   | ~  |             |      | _ |
| 3     | Valor Unitário     | R\$         |           | 1.200,00 |   | Ĭ  | LOCAL DA EN | uega | Ĭ |
| 4     | Quantidade         |             | 1         | *<br>*   |   | þ  |             |      | 4 |
| 5     | Valor Total        |             |           |          |   |    |             |      |   |
| 5     | %Entrada           |             | 10%       | ÷        | _ | 10 |             |      |   |
| 7     | Número de Parcelas |             |           | 1        | • | •  |             |      |   |
| 3     | Taxa de Juros      |             |           | 2%       |   |    |             |      |   |
|       | Valor da Entrada   | R\$         |           | -        |   |    |             |      |   |
| 0     | Valor da Parcela   | R\$         |           | -        |   |    |             |      |   |
| .1    | Total da Venda     | R\$         |           | -        |   |    |             |      |   |
| 2     |                    |             |           |          |   |    |             |      |   |

Caixa de Grupo (Controle de Formulário)

Controles Active

🔿 o A 🗟 🚔 🕅

Ε

Na caixa de grupo, adicione 3 botões e aplique os nomes conforme relação de frete.

|    | A1 • (* fx         | Resumo da Venda |    |       |               |              |   |
|----|--------------------|-----------------|----|-------|---------------|--------------|---|
| 1  | A                  | В               |    | С     | D             | E            | F |
| 1  |                    | Resumo da Venda |    |       |               |              |   |
| 2  | Produto            | Jogo Jantar     |    |       | - Local da Er |              |   |
| 3  | Valor Unitário     | R\$ 1.200,0     | 00 |       | Grande        | São Paulo    |   |
| 4  | Quantidade         | 1               | •  |       | ○ Estado      | de São Paulo |   |
| 5  | Valor Total        |                 |    |       | ○ Outro       | sEstados     |   |
| 6  | %Entrada           | 10%             | •  | 10    | ~             |              |   |
| 7  | Número de Parcelas |                 | 1  | <   > |               |              |   |
| 8  | Taxa de Juros      | 2               | 2% |       |               |              |   |
| 9  | Valor da Entrada   | R\$ -           |    |       |               |              |   |
| 10 | Valor da Parcela   | R\$ -           |    |       |               |              |   |
| 11 | Total da Venda     | R\$ -           |    |       |               |              |   |
| 12 |                    |                 |    |       |               |              |   |

Selecione um dos botão e clique com o botão direito. Defina como célula Destina a célula E10.

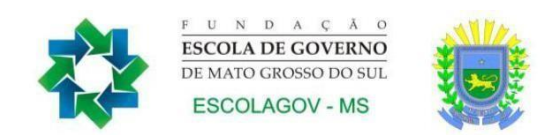

| Cores e linhas                                                                | Tamanho        | Proteção | Propriedades | Texto Alt. | Controle |
|-------------------------------------------------------------------------------|----------------|----------|--------------|------------|----------|
| /alor<br>() <u>N</u> ão selecio<br><u>S</u> elecionad<br>() Misto<br>() Misto | onado<br>lo    |          |              |            |          |
| Sombreamer                                                                    | nto <u>3</u> D |          |              |            |          |
|                                                                               |                |          |              |            |          |

Na célula B5, vamos inserir uma fórmula que irá exibir o valor total da compra, com base no local de entrega Dessa forma devemos inserir a fórmula: =(B3\*B4)\*ÍNDICE(dados!A3:B5;E10;2).

|    | B6 ▼ (* <i>f</i> <sub>x</sub> | =C6/100         |     |               |              |   |   |
|----|-------------------------------|-----------------|-----|---------------|--------------|---|---|
|    | A                             | В               | С   | D             | E            | F | G |
| 1  |                               | Resumo da Venda |     |               |              |   |   |
| 2  | Produto                       | Jogo Jantar 💌   | ]   | = Local da Er | trans        | _ |   |
| 3  | Valor Unitário                | R\$ 1.200,00    |     | Grande        | São Paulo    |   |   |
| 4  | Quantidade                    | 1               |     | ) Estado      | de São Paulo |   |   |
| 5  | Valor Total                   | 1200            | 1   | O Outros      | Estados      |   |   |
| 6  | %Entrada                      | 10%             | 10  | ~             |              |   |   |
| 7  | Número de Parcelas            | 1               | • • |               |              |   |   |
| 8  | Taxa de Juros                 | 2%              |     |               |              |   |   |
| 9  | Valor da Entrada              | R\$ 120,00      |     |               |              |   |   |
| 10 | Valor da Parcela              | R\$ 1.101,60    |     |               | 1            |   |   |
| 11 | Total da Venda                | R\$ 1.221,60    |     |               |              |   |   |
| 12 |                               |                 |     |               |              |   |   |

Para que os números exibidos nas células C6 e E10 sejam ocultos, selecione estas células e aplique o formato personalizado ;;; (três pontos e vírgulas) para ocultar a apresentação das informações das células.

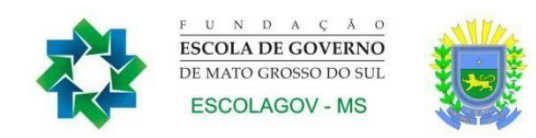

| Número                                                                            | Alinhamento      | Fonte                                                                                        | Borda                                                                      | Preenchimento                                        | Proteção        |                   |  |  |  |
|-----------------------------------------------------------------------------------|------------------|----------------------------------------------------------------------------------------------|----------------------------------------------------------------------------|------------------------------------------------------|-----------------|-------------------|--|--|--|
| Categoria                                                                         | 6                |                                                                                              | 008                                                                        |                                                      |                 |                   |  |  |  |
| Geral<br>Número<br>Moeda                                                          | *                | Exemplo                                                                                      |                                                                            |                                                      |                 |                   |  |  |  |
| Contábil                                                                          |                  | Tipo:                                                                                        |                                                                            |                                                      |                 |                   |  |  |  |
| Data                                                                              |                  | ;;;                                                                                          |                                                                            |                                                      |                 |                   |  |  |  |
| Hora<br>Porcentagem<br>Fração<br>Científico<br>Texto<br>Especial<br>Personalizado | igem<br>izado    | Geral<br>0<br>0,00<br>#.##0,<br>#.##0;<br>#.##0;<br>#.##0;<br>#.##0,<br>R\$ #.##<br>R\$ #.## | 00<br>#, ##0<br>Vermelho]-<br>00; [Vermelł<br>40; R\$ #. #<br>40; [Vermelł | -#.##0<br>,00<br>no]-#.##0,00<br>#0<br>no]-R\$ #.##0 |                 | ▲<br>E            |  |  |  |
|                                                                                   | *                |                                                                                              |                                                                            |                                                      |                 | Excluir           |  |  |  |
| Digite o c                                                                        | ódigo de formata | ação do núr                                                                                  | nero, usan                                                                 | do um dos códigos                                    | existentes como | ponto de partida. |  |  |  |

Salve e teste a sua planilha.

# 9. DASHBOARDS EM EXCEL

Dashboard é um painel que exibirá os dados direto ao ponto, com uma visualização rápida e certeira na identificação da informação para tomada de decisão, são constituídos de gráficos analíticos, possuem recursos de interatividade, indicadores e métricas como apoio a tomada de decisão.

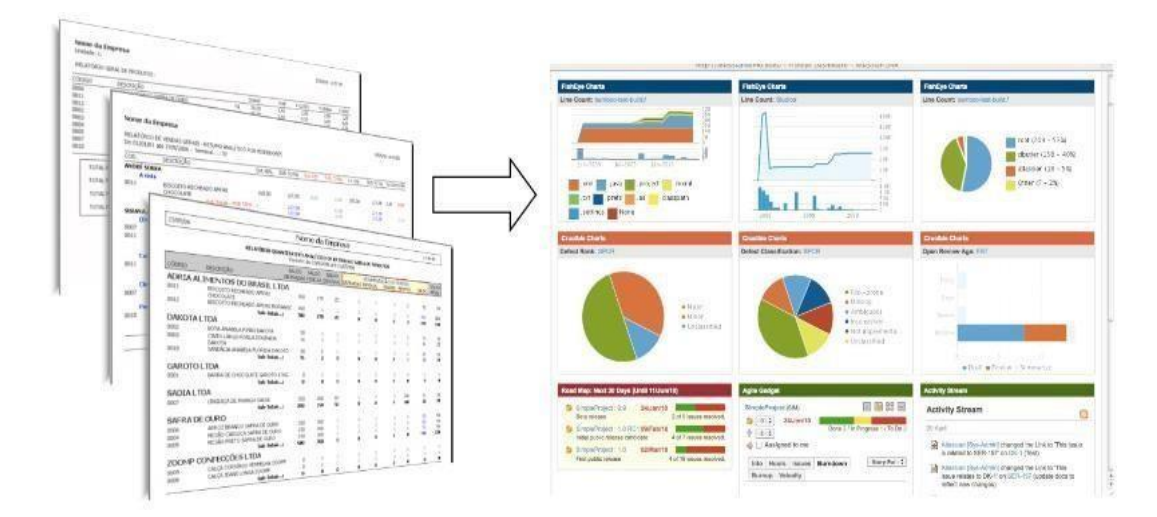

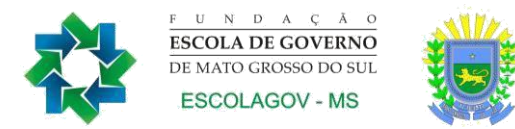

Construir dashboards no Microsoft Excel é uma maneira eficaz de apresentar informações e análises de dados de forma visualmente atraente e interativa. Um dashboard é um painel de controle que reúne várias informações relevantes em um único lugar, permitindo que os usuários obtenham insights rápidos e tomem decisões informadas. Aqui está uma explanação sobre como construir dashboards no Excel:

Planejamento e Objetivos: Antes de começar a construir um dashboard, é importante definir claramente seus objetivos e o que você deseja comunicar com os dados. Determine quais informações são essenciais para a análise e como elas devem ser organizadas.

Seleção de Dados: Escolha as fontes de dados relevantes para o seu dashboard. Pode ser uma planilha existente, dados importados ou até mesmo dados de outras fontes externas. Certifique-se de que os dados estejam organizados de maneira coerente e estruturada.

Escolha de Gráficos e Elementos Visuais: Selecione os tipos de gráficos e elementos visuais que melhor representam os dados que você deseja destacar. Use gráficos de barras, linhas, pizza, medidores, entre outros, para mostrar tendências, comparações e proporções.

Criação de Tabelas Dinâmicas: As Tabelas Dinâmicas são uma ferramenta poderosa para resumir e agrupar dados. Crie Tabelas Dinâmicas para extrair informações específicas e resumos relevantes que serão exibidos no dashboard.

Design do Layout: Planeje o layout do dashboard, organizando os gráficos e elementos visuais de maneira lógica e esteticamente agradável. Use cores, fontes e formatação para tornar o dashboard visualmente coeso e atraente.

Interatividade: Torne o dashboard interativo, permitindo que os usuários filtrem dados, explorem detalhes e façam análises mais aprofundadas. Use recursos como botões de seleção, menus suspensos e caixas de rolagem para criar uma experiência interativa.

Controles e Filtros: Adicione controles de filtro para permitir que os usuários ajustem os dados exibidos no dashboard. Isso ajuda a personalizar a visualização de acordo com as necessidades individuais.

Atualização Automática: Se os dados do seu dashboard forem provenientes de fontes externas ou planilhas em constante atualização, automatize a atualização dos dados para garantir que as informações sejam sempre precisas.

Teste e Ajustes: Após construir o dashboard, teste-o exaustivamente para garantir que todos os elementos funcionem conforme o esperado. Faça ajustes de formatação, layout e interatividade, se necessário.

Apresentação e Compartilhamento: Uma vez que o dashboard esteja pronto, é hora de compartilhá-lo com os usuários. Você pode salvar o dashboard como um arquivo Excel ou até mesmo incorporá-lo em outras apresentações, documentos ou sites.

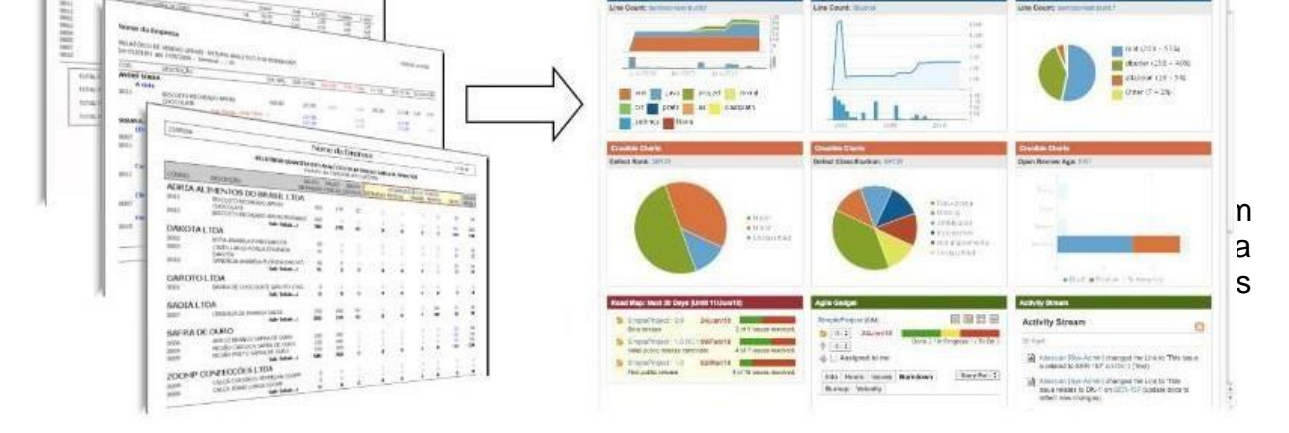

A segmentação é uma ferramenta visual que permite filtrar dados de maneira interativa, facilitando a análise e a exploração de informações específicas em uma planilha ou Tabela Dinâmica. Aqui está uma explicação sobre a ferramenta de segmentação no Excel:

Introdução à Segmentação de Dados: A segmentação é uma forma conveniente e eficaz de filtrar informações em um conjunto de dados. Ela é frequentemente usada para melhorar a interatividade e a usabilidade de dashboards, relatórios e tabelas dinâmicas.

Criando Segmentações: Para criar uma segmentação, primeiro, selecione a célula ou o gráfico que deseja filtrar. Em seguida, vá para a guia "Inserir" e escolha "Segmentação". Você pode escolher os campos pelos quais deseja filtrar e o Excel criará uma caixa de segmentação na sua planilha.

Interatividade e Filtragem: Após criar a segmentação, ela exibirá botões representando os valores únicos do campo escolhido. Ao clicar em um botão, você filtrará automaticamente os dados para exibir apenas as informações relacionadas àquela seleção.

| RQ         |                                                 | A INICIA | L INSE  | 2↓ =<br>NR LAYC                                  | DUT DA PÁ         | GINA EÓR                                 | MULLAS                                          | DADOS                                          | REVISÀ      | io exibição                     | FERRAMENTAS D        | E TABELA |
|------------|-------------------------------------------------|----------|---------|--------------------------------------------------|-------------------|------------------------------------------|-------------------------------------------------|------------------------------------------------|-------------|---------------------------------|----------------------|----------|
| Non<br>Tab | ne da Tabela:<br><b>elal</b><br>Redimensionar 1 | [abela   | Resum   | ir com Tabela<br>er Duplicatas<br>ter em Intervi | a Dinâmica<br>alo | Inserir Segme<br>de Dado                 | ntação                                          | xportar Atu                                    | alizar      | Opções de Estilo<br>de Tabela * | Estilos<br>Rápidos * |          |
|            | Propriedades                                    |          |         | Fe                                               | erramenta         | -                                        | _                                               | dos de Tab                                     | ela Externa | 1                               | Estilos de Tabela    |          |
| A2         | Ă                                               | 1 >      | B       | fx Neo<br>C                                      | sa                | Use uma se<br>dados para<br>visualmente  | mentaç<br>gmenta<br>filtrar da<br>e.<br>acões d | <b>io de Dados</b><br>;ão de<br>dos<br>e dados |             | F                               | G                    | Ŧ        |
| 1          | Produtos -                                      | Re       | egiao 💌 | Qtde 💌                                           | Valor             | agilizam e f<br>de funções<br>Dinâmicas, | acilitam<br>de Tabe<br>Gráficos                 | a filtragem<br>las, Tabelas<br>Dinámicos       |             | Data                            |                      |          |
| -          | Neosa                                           | NURDE    | ESTE    | 10                                               | RŞ                | e cubos.                                 |                                                 |                                                | 00          | 15/12/2011                      |                      |          |
| 3          | Neosa                                           | SUDES    | TE      | 10                                               | RŞ                | 3,00                                     | RŞ                                              | 30                                             | ,00         | 17/12/201:                      |                      |          |
| 1          | Neosa                                           | SUL      |         | 10                                               | R\$               | 3,00                                     | R\$                                             | 30                                             | ,00         | 18/12/2011                      |                      |          |
| 5          | Neosa                                           | SUL      |         | 10                                               | R\$               | 3,00                                     | R\$                                             | 30                                             | ,00         | 30/01/201:                      |                      |          |
| -          | Baoca.                                          | SLIL     |         | 10                                               | p¢.               | 3.00                                     | RC                                              | 20                                             | 00          | 18/02/2011                      |                      |          |